Orientation Programme: Online Scholarship Management System(OSMS) for Post Matric Scholarship.

#### PRESENT BY

#### SHRI Y. SHILLA, B.E. M.TECH ASST. SYSTEM ENGINEER, DIRECTORATE OF HIGHER & TECHNICAL EDUCATION

&

SHRI T. LALOO, BCA, MCA COMPUTER PROGRAMMER, DIRECTORATE OF HIGHER & TECHNICAL EDUCATION

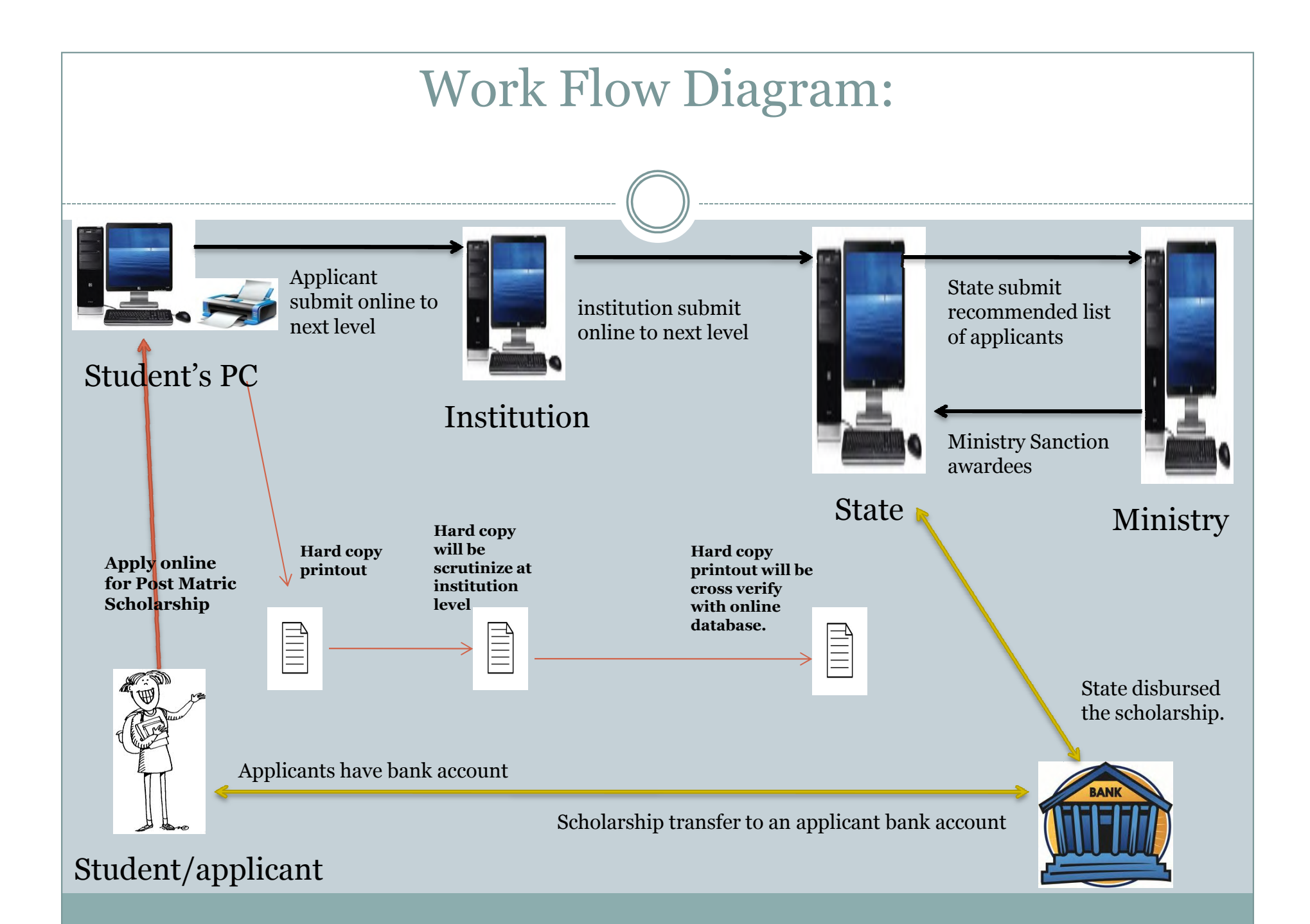

|                                                                                                    | Screenshot                                                                                                    |
|----------------------------------------------------------------------------------------------------|----------------------------------------------------------------------------------------------------|
| www.momaschola                                                                                                    | arship.gov.in/postmatric/                                                                                                    |
| e-Scholars<br>Minority Welfare Scholars<br>Home Student Registration List                                                                                                    | ship<br>hip System                                                                                                    |
| LOGIN<br>Username<br>Password<br>Login                                                                                                    |                                                                                                    |
| <b>Post-Matric Scholarships f</b><br><b>Background -</b><br>The Prime Ministers New 15 Point Progr<br>meritorious students from minority comm<br><b>Objective -</b><br>The objective of the scheme is to award so<br>better opportunities for higher education, is<br>Read more | For Students belonging to the Minority Communities<br>amme for the Welfare of Minorities was announced in June, 2006.It provides that a postmatric scholarship scheme for<br>unities would be implemented.<br>cholarships to meritorious students belonging to economically weaker sections of minority community so as to provide them<br>ncrease their rate of attainment in higher education and enhance their employability. |
| Read more<br>Designed and Developed By National Infor                                                                                                    | matics Centre :: All Rights Reserved                                                                                                    |

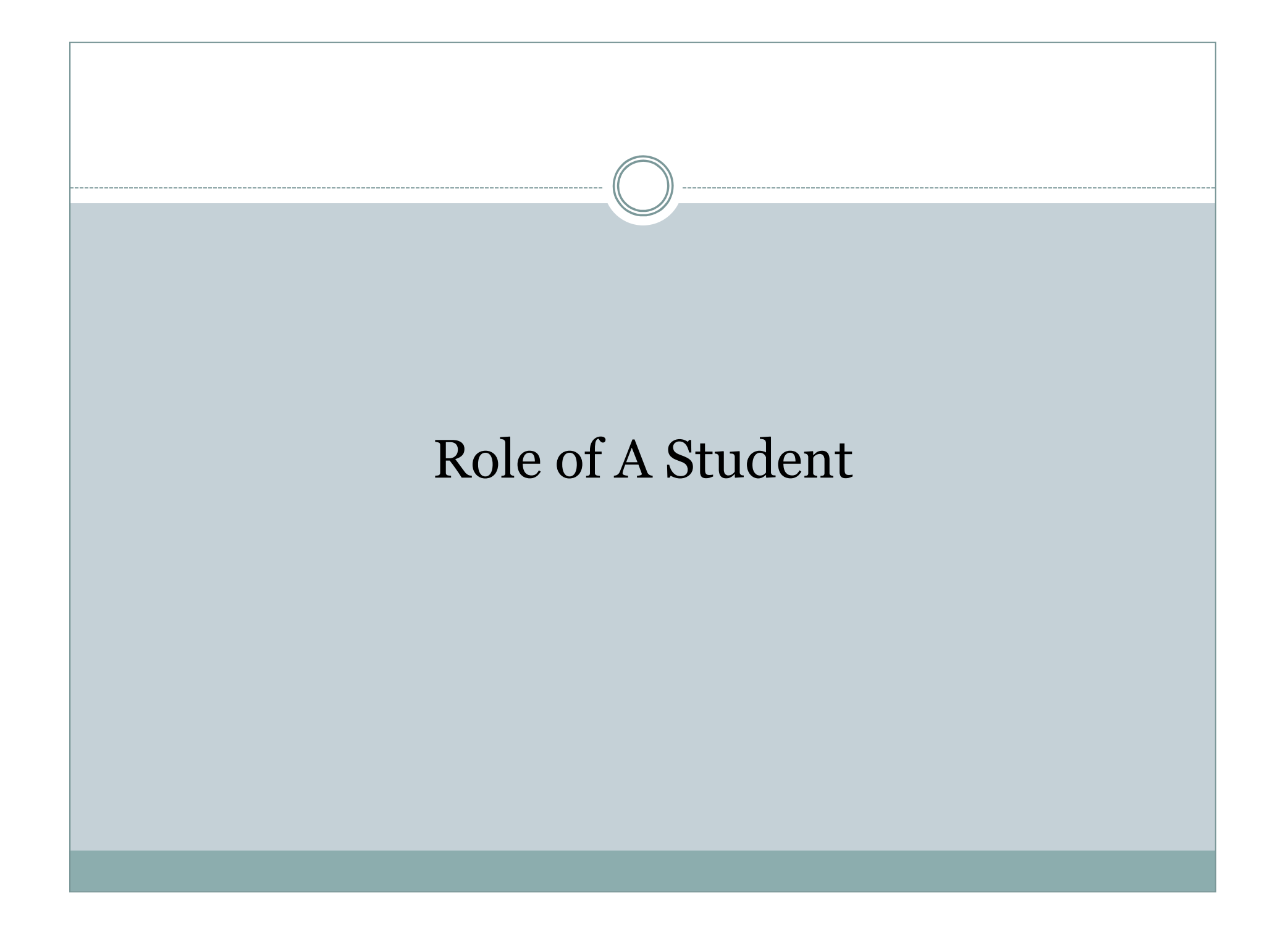

#### HOW STUDENT WILL APPLY ONLINE?

- Applicant of Post Matric scholarship will have to visit the website using browser IE /mozilla/chrome via URL address : <u>www.momascholarship.gov.in</u>
- Applicant have to click on the "student registration"

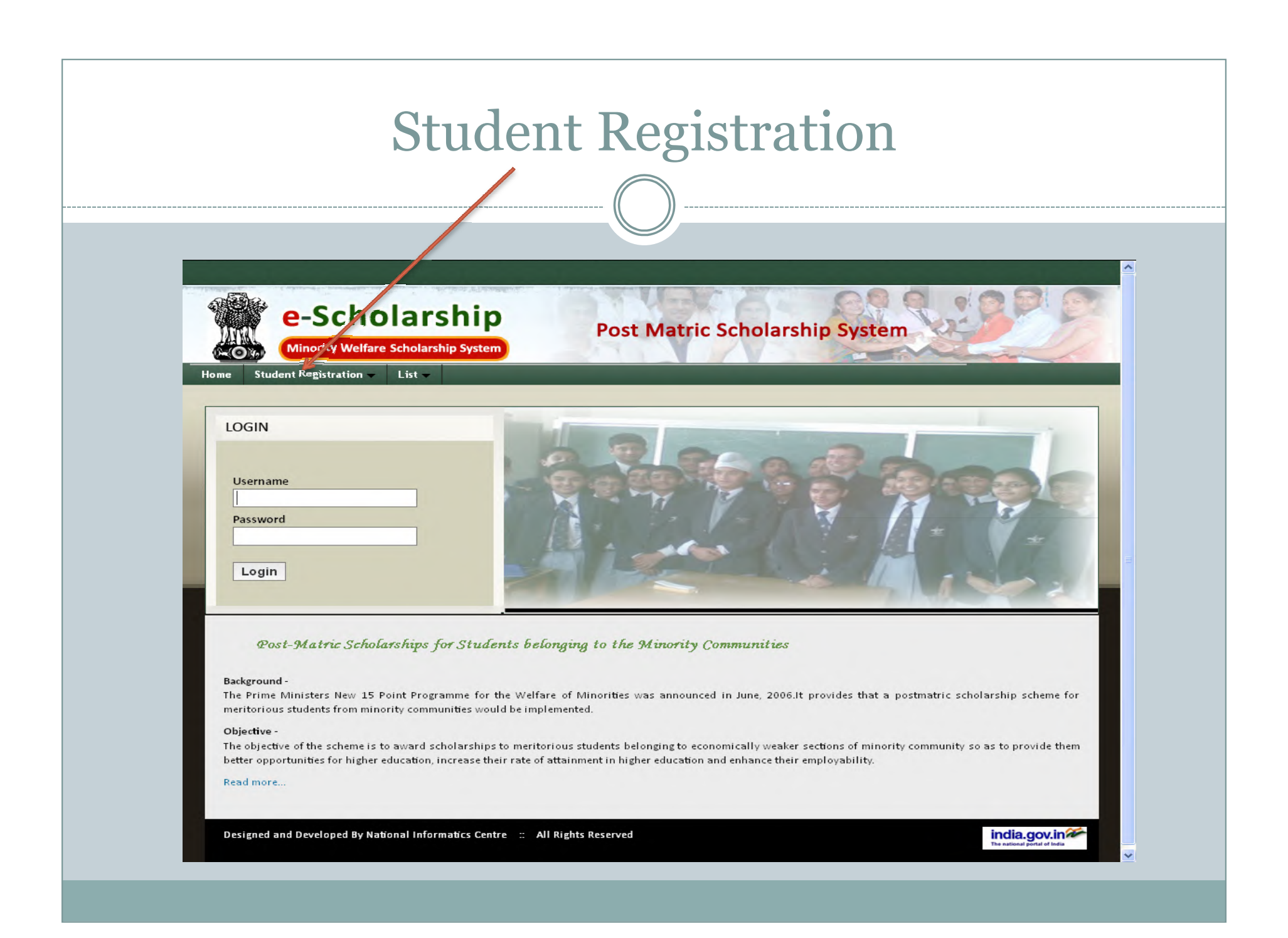

### Applicant have to Click on "Student Registration"

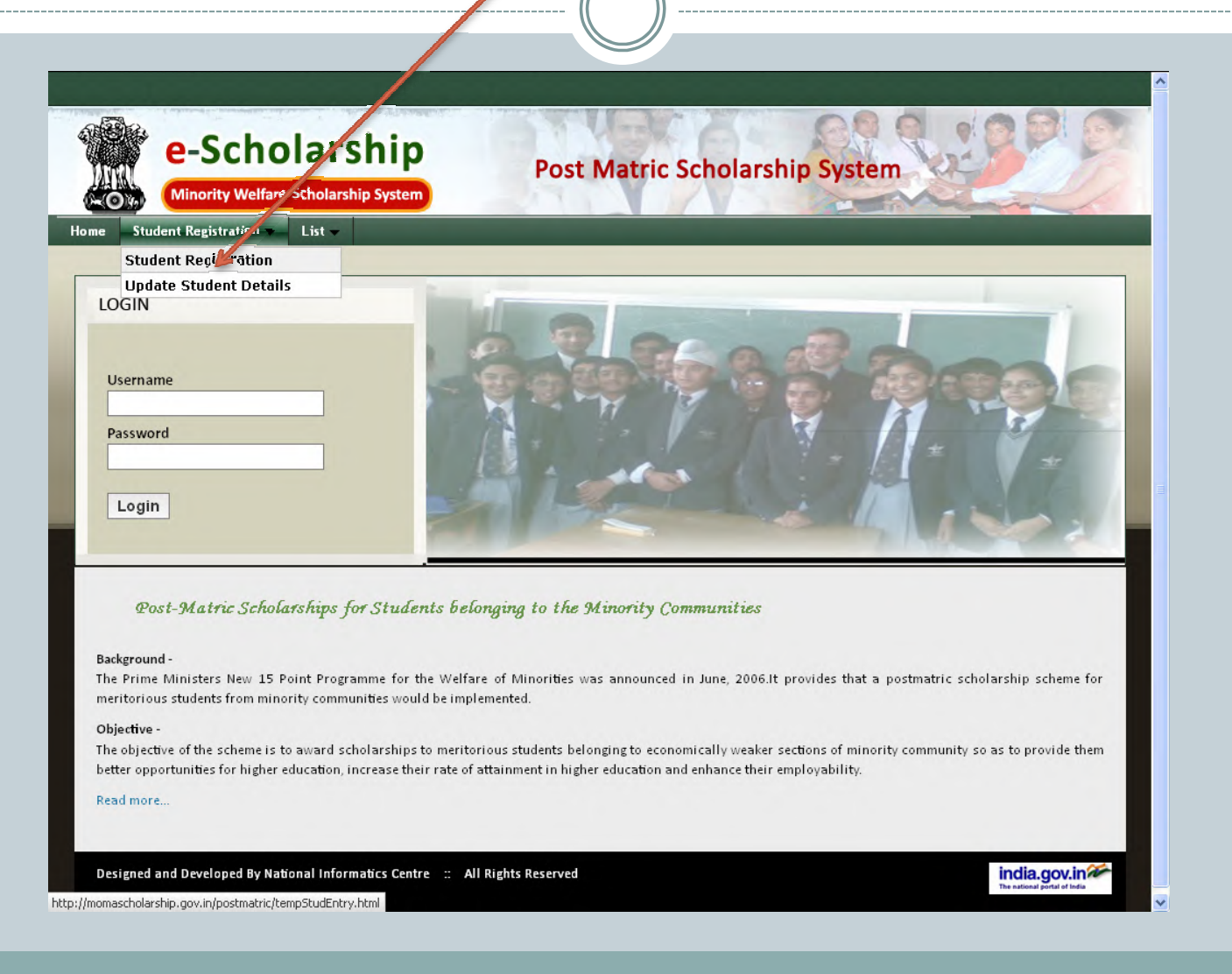

| Afte                 | r click on "stud                                   | ent registra                 | tion" this e-for                                                                                                    | m     |
|----------------------|----------------------------------------------------|------------------------------|----------------------------------------------------------------------------------------------------|-------|
|                      | W                                                  | ill appear:-                 |                                                                                                    |       |
|                      |                                                    |                              |                                                                                                    |       |
| 💰 Student Registrati | on   Minority Welfare +                            |                              |                                                                                                    | - 🗗 🔀 |
| <>> ₫-               | 📽 🛃 momascholarship.gov.in/postmatric/tempStudEntr | y.html                       | ☆ マ C                                                                                                    | 🐢 • 📔 |
|                      |                                                    |                              |                                                                                                    |       |
|                      | e-Scholarship                                      | Post Matric Schol            | arshin System                                                                                                    | E.    |
|                      | Minority Welfare Scholarship System                | rost matric Schol            | arship System                                                                                                    | 2/    |
| Home Studer          | nt Registration 👻 List 👻                           |                              |                                                                                                    |       |
|                      |                                                    |                              |                                                                                                    |       |
|                      | Academic Year                                      | 2012-2013                    |                                                                                                    |       |
|                      | Nationality                                        | ● Indian ○ Others            | and the second second sec |       |
|                      | Religion *                                         | Please Select 💌              |                                                                                                    |       |
|                      | Parental Annual Income *                           |                              |                                                                                                    |       |
|                      |                                                    | Apply for scholarship Cloar  |                                                                                                    |       |
| L                    |                                                    | Apply for scholar ship clear |                                                                                                    |       |
|                      |                                                    |                              |                                                                                                    |       |
|                      |                                                    |                              | Entor the dotaile                                                                                                    |       |
|                      |                                                    |                              | Enter the details                                                                                                    |       |
|                      |                                                    |                              | and click apply                                                                                                    |       |
|                      |                                                    |                              | for scholarship                                                                                                    |       |
|                      |                                                    |                              | ior scholarship                                                                                                    |       |
|                      |                                                    |                              |                                                                                                    |       |
|                      |                                                    |                              |                                                                                                    |       |
|                      |                                                    |                              |                                                                                                    |       |
|                      |                                                    |                              |                                                                                                    |       |
|                      |                                                    |                              |                                                                                                    |       |

#### Another e-form appears:-

Post Matric Scholarship System

~

Minority Welfare Scholarship System

e-Scholarship

Student Registration 👻 List 👻

Home

| Academic Year                          | 2012-2013                                             |
|----------------------------------------|-------------------------------------------------------|
| Nationality                            | ⊙Indian ○Others                                       |
| Religion *                             | Christian                                             |
| Parental Annual Income *               | 200000                                                |
|                                        | Enter th                                              |
|                                        | Apply for scholarship Clear annicor                   |
|                                        |                                                       |
|                                        | details                                               |
| Student Entry Details                  |                                                       |
| Applicant Name *                       |                                                       |
| Date of Birth *                        | 🔛 ( e.g.: 30-03-1984 )                                |
| Father Name *                          |                                                       |
| Mother Name *                          |                                                       |
| Atleast E                              | ither one of Mobile No. (or) Email has to be entered. |
| Mobile No.                             | ( If Provided, details will be sent through SMS )     |
| Email                                  | ( If Provided, details will be sent through E-Mail )  |
| Domicile State / UT *                  | Please Select                                         |
| Aadhaar No                             |                                                       |
| Whether Application is Fresh / Renewal | O Fresh O Renewal                                     |
|                                        | Save Clear                                            |

| e-Scholarship<br>Minority Welfare Scholarship System                                                                                  | Post Matric Scholarship System                                                                                                    |
|----------------------------------------------------------------------------------------------------|----------------------------------------------------------------------------------------------------|
| ent Registration 👻 List 👻                                                                                                    |                                                                                                    |
| Academic Year                                                                                                    | 2012-2013                                                                                                    |
| Nationality                                                                                                    | ⊙ Indian 0 Others                                                                                                    |
| Religion *                                                                                                    | Christian                                                                                                    |
| Parental Annual Income *                                                                                                    | 200000                                                                                                    |
|                                                                                                    | Annhu for echelorohin Clear                                                                                                    |
|                                                                                                    |                                                                                                    |
| Student Entry Details                                                                                                    |                                                                                                    |
| Student Entry Details                                                                                                    | Mary K Click open                                                                                                    |
| Student Entry Details<br>Applicant Name *<br>Date of Birth *                                                                          | Mary K<br>01-01-1990 ( e.g.: 30-03-1984 ) Click sav                                                                                                    |
| Student Entry Details<br>Applicant Name *<br>Date of Birth *<br>Father Name *                                                         | Mary K<br>01-01-1990 🗳 ( e.g.: 30-03-1984 )<br>Mark                                                                                                    |
| Student Entry Details<br>Applicant Name *<br>Date of Birth *<br>Father Name *<br>Mother Name *                                        | Mary K<br>01-01-1990 ➡ ( e.g.: 30-03-1984 )<br>Mark<br>Kim                                                                                                    |
| Student Entry Details<br>Applicant Name *<br>Date of Birth *<br>Father Name *<br>Mother Name *                                        | Mary K<br>01-01-1990 Click sav<br>Mark<br>Kim<br>ther one of Mobile No. (or) Email has to be entered.                                                                                                    |
| Student Entry Details Applicant Name * Date of Birth * Father Name * Mother Name * Atleast Eit Mobile No.                             | Mary K<br>01-01-1990 Click sav<br>Mark<br>Kim<br>ther one of Mobile No. (or) Email has to be entered.<br>9856783420 (If Provided, details antil be sent through SMS )                                                                                   |
| Student Entry Details Applicant Name* Date of Birth* Father Name* Mother Name* Atleast Eit Mobile No. Email                           | Mary K<br>01-01-1990 (e.g.: 30-03-1984)<br>Mark<br>Kim<br>ther one of Mobile No. (or) Email has to be entered.<br>9856783420 (If Provided, details will be sent through SMS)<br>dydhte@gmail.com (If Provided, details will be sent through E-Mail)     |
| Student Entry Details Applicant Name * Date of Birth * Father Name * Mother Name * Atleast Eit Mobile No. Email Domicile State / UT * | Mary K<br>01-01-1990 Click sav<br>Mark<br>Kim<br>ther one of Mobile No. (or) Email has to be entered.<br>9856783420 (If Provided, details will be sent through SMS)<br>dydhte@gmail.com (If Provided, details will be sent through E-Mail)<br>Meghalaya |

| New Temp Student Registration Id   Minority +                                                                                                    | – 🗗 🔀<br>inority affairs 🔎 🏠 🐖 🔹 🚺 |
|----------------------------------------------------------------------------------------------------|------------------------------------|
| e-Scholarship       Post Matric Scholarship System         Minority Welfare Scholarship System         Home       Student Registration +                                                                                                    | CERES .                            |
| Temporary Student Id         • Your Temporary Student ID is : T2012mlpms000017         • Your Temporary Student ID has been sent to this Mail ID : dydhte@gmail.com         • You can now enter the further details through this link Click here . Otherwise click the Update Student Details Menu in this webpage. | Note<br>down the<br>student<br>ID  |
| Click here to<br>further enter<br>other details                                                                                                    |                                    |

| 🔶 🔂 🐨 💕 🛃 momasch                                                                | olarship.gov.in/postmatric/tempStudentEntry.html                                                                                                    | 🟫 🔻 C 🚼 - ministry of minority affairs 🔎 🏫 🏼 🛩 -                      |
|----------------------------------------------------------------------------------|----------------------------------------------------------------------------------------------------|-----------------------------------------------------------------------|
| ومراجعها ومرجعها والمتراق                                                        | للمتحال والمتحد المترافية المترك أن                                                                                                    | والمعالية فالشرق فيتحال والمحال والملاحي                              |
| e-Scho<br>Minority Welfar                                                        | Post M<br>e Scholarship System                                                                                                    | Matric Scholarship System                                             |
| ne Student Registration 🗸                                                        | List 🗸                                                                                                    |                                                                       |
|                                                                                  |                                                                                                    |                                                                       |
|                                                                                  |                                                                                                    |                                                                       |
| Enter the Application Id to                                                      | fill the further details                                                                                                    |                                                                       |
| Enter the Application Id to                                                      | fill the further details<br>T2012mlpms000017 Don't Kr.                                                                                              | ow Your ID ?                                                          |
| Enter the Application Id to<br>Applicant Id *<br>Date of Birth *                 | fill the further details<br>T2012mlpms000017 Don't Kn<br>01-01-1990 🗳 (e.g.: 22-01-198                                                              | ow Your ID ?<br>4 )                                                   |
| Enter the Application Id to<br>Applicant Id *<br>Date of Birth *<br>Mother Name* | fill the further details<br>T2012mlpms000017 Don't Kn<br>01-01-1990 🗳 ( e.g.: 22-01-198<br>kim                                                      | ow Your ID ?<br>4 )                                                   |
| Enter the Application Id to<br>Applicant Id *<br>Date of Birth *<br>Mother Name* | fill the further details<br>T2012mlpms000017 Don't Kn<br>01-01-1990 C (e.g.: 22-01-198<br>kim<br>Submit                                             | iow Your ID ?<br>4 )                                                  |
| Enter the Application Id to<br>Applicant Id *<br>Date of Birth *<br>Mother Name* | fill the further details         T2012mlpms000017       Don't Kn         01-01-1990 <sup>(a)</sup> ( e.g.: 22-01-198<br>kim          Submit       1 | ow Your ID ?<br>4 )                                                   |
| Enter the Application Id to<br>Applicant Id *<br>Date of Birth *<br>Mother Name* | fill the further details         T2012mlpms000017       Don't Kn         01-01-1990       🗳 (e.g.: 22-01-198         kim       Submit               | ww Your ID ?<br>4)<br>Enter student id and<br>other details to furthe |

| > 🔂 😵                 | 💰 momascholarship.gov.in/p | oostmatric/getTempStudentDet          | tail.html 👚 🤝 🗸 📿 🚼 🕆 ministry of minority affairs 🔎 🏫 🏾 🥐 |
|-----------------------|----------------------------|---------------------------------------|------------------------------------------------------------|
|                       |                            | · · · · · · · · · · · · · · · · · · · |                                                            |
| e-                    | Scholars                   | nip<br>System                         | Post Matric Scholarship System                             |
| ne Student Reg        | istration 👻 List 👻         |                                       |                                                            |
|                       |                            |                                       |                                                            |
|                       |                            |                                       |                                                            |
| nter the Applic       | ation Id to fill the furth | er details                            |                                                            |
| Applicant Id *        |                            | T2012mlpms000017                      | Don't Know Your ID ?                                       |
| Date of Birth *       |                            | 01-01-1990 🗳 ( e.g.:                  | : 22-01-1984 )                                             |
| Mother Name*          |                            | kim                                   |                                                            |
|                       |                            | Submit                                |                                                            |
|                       |                            |                                       |                                                            |
|                       |                            |                                       |                                                            |
| Applicant Id          | T2012mlpms000017           |                                       |                                                            |
|                       |                            | Fresh App                             | plication (2012-2013)                                      |
| Personal Detai        | ls                         |                                       |                                                            |
| Student Name          | Mary K                     | Date of Birth                         | 01-01-1990                                                 |
| Father Name           | Mark                       | Mother Name                           | Kim                                                        |
| Religion              | Christian                  | Gender*                               | Please Select 💌                                            |
|                       | dydhte@gmail.com           | Mobile No.                            | 9856783420                                                 |
| E-Mail                |                            | Domicile State                        | Meghalaya                                                  |
| E-Mail<br>Aadhaar No. |                            | Donneite State                        |                                                            |

| <ul><li>d</li></ul>                                                                                                    | 着 momascholarship.gov.in/postr                                                                                                    | matric/getTempStudentDeta                                                                                                    | ail.html 🟫 🤜 😋 🚼 - ministry of minority affairs 🔎 🏫 🤗                                                                                                    |
|----------------------------------------------------------------------------------------------------|----------------------------------------------------------------------------------------------------|----------------------------------------------------------------------------------------------------|----------------------------------------------------------------------------------------------------|
|                                                                                                    |                                                                                                    | Fresh App                                                                                                    | lication (2012-2013)                                                                                                    |
| Personal Detai                                                                                                    | s                                                                                                    |                                                                                                    |                                                                                                    |
| Student Name                                                                                                    | Mary K                                                                                                    | Date of Birth                                                                                                    | 01-01-1990                                                                                                    |
| Father Name                                                                                                    | Mark                                                                                                    | Mother Name                                                                                                    | Kim                                                                                                    |
| Religion                                                                                                    | Christian                                                                                                    | Gender*                                                                                                    | Please Select 💌                                                                                                    |
| E-Mail                                                                                                    | dydhte@gmail.com                                                                                                    | Mobile No.                                                                                                    | 9856783420                                                                                                    |
| Aadhaar No.                                                                                                    |                                                                                                    | Domicile State                                                                                                    | Meghalaya                                                                                                    |
| Annual Income *                                                                                                    | 200000.00                                                                                                    |                                                                                                    |                                                                                                    |
| In case, if Perman<br>First Click the che<br>Address for Corres                                                                                                    | ent Address Same as Correspo<br>ockbox (Same as Corresponden<br>pondence *                                                                                                    | ondence Address,<br>nce Address) and then t<br>Permanent Address                                                                                                  | type the Correspondence Address.<br>s * Same as Correspondence Address                                                                                               |
| In case, if Perman<br>First Click the che<br>Address for Corres                                                                                                    | ent Address Same as Correspo<br>ockbox (Same as Corresponden<br>pondence *                                                                                                    | ondence Address,<br>nce Address) and then t<br>Permanent Address                                                                                                  | type the Correspondence Address.<br>s* Same as Correspondence Address Please Select                                                                                  |
| In case, if Perman<br>First Click the che<br>Address for Corres                                                                                                    | ent Address Same as Corresponden<br>ockbox (Same as Corresponden<br>pondence *<br>Please Select v                                                                             | ondence Address,<br>nce Address) and then t<br>Permanent Address                                                                                                  | type the Correspondence Address.<br>s* Same as Correspondence Address Please Select Please Select                                                                    |
| In case, if Perman<br>First Click the che<br>Address for Corres                                                                                                    | ent Address Same as Corresponden<br>ockbox (Same as Corresponden<br>pondence *<br>Please Select v<br>Please Select v                                                          | ondence Address,<br>nce Address) and then t<br>Permanent Address<br>State *<br>District *<br>Taluk                                                                | type the Correspondence Address.<br>s* Same as Correspondence Address Please Select Please Select Please Select                                                      |
| In case, if Perman<br>First Click the che<br>Address for Corres<br>State *<br>District *<br>Taluk<br>Pincode *                                                                     | ent Address Same as Corresponden<br>ockbox (Same as Corresponden<br>pondence *<br>Please Select •<br>Please Select •                                                          | ondence Address,<br>nce Address) and then t<br>Permanent Address<br>State *<br>District *<br>Taluk<br>Pincode *                                                   | type the Correspondence Address.<br>* Same as Correspondence Address  Please Select Please Select Please Select                                                      |
| In case, if Perman<br>First Click the che<br>Address for Corres<br>State *<br>District *<br>Taluk<br>Pincode *<br>Course Details                                                   | ent Address Same as Corresponden<br>ockbox (Same as Corresponden<br>pondence *<br>Please Select •<br>Please Select •<br>Please Select •<br>Please Select •                    | ondence Address,<br>nce Address) and then t<br>Permanent Address<br>State *<br>District *<br>Taluk<br>Pincode *                                                   | type the Correspondence Address.<br>* Same as Correspondence Address  Please Select Please Select Please Select Please Select Please Select                          |
| In case, if Perman<br>First Click the che<br>Address for Corres<br>State *<br>District *<br>Taluk<br>Pincode *<br>Course Details<br>State *                                        | ent Address Same as Corresponden<br>ockbox (Same as Corresponden<br>pondence *<br>Please Select •<br>Please Select •<br>Please Select •<br>Please Select •<br>Please Select • | ondence Address,<br>nce Address) and then t<br>Permanent Address<br>State *<br>District *<br>Taluk<br>Pincode *                                                   | type the Correspondence Address.<br>* Same as Correspondence Address  Please Select Please Select Please Select Please Select Please Select Please Select            |
| In case, if Perman<br>First Click the che<br>Address for Corres<br>State *<br>District *<br>Taluk<br>Pincode *<br>Course Details<br>State *<br>Institution Type *                  | ent Address Same as Corresponden<br>ockbox (Same as Corresponden<br>pondence *<br>Please Select •<br>Please Select •<br>Please Select •<br>Please Select •<br>Please Select • | ondence Address,<br>nee Address) and then t<br>Permanent Address<br>                                                                                              | type the Correspondence Address.<br>s* Same as Correspondence Address<br>Please Select V<br>Please Select V<br>Please Select V<br>Please Select V<br>Please Select V |
| In case, if Perman<br>First Click the che<br>Address for Corres<br>State *<br>District *<br>Taluk<br>Pincode *<br>Course Details<br>State *<br>Institution Type *<br>Course Name * | ent Address Same as Corresponden<br>ockbox (Same as Corresponden<br>pondence *<br>Please Select •<br>Please Select •<br>Please Select •<br>Please Select •<br>Please Select • | Address, and then t<br>Permanent Address<br>Permanent Address<br>State *<br>District *<br>Taluk<br>Pincode *<br>District *<br>Institution Name *<br>Course Year * | type the Correspondence Address.                                                                                                    |

| District *           | Please Select        | ~       | District *              | Please Select                                            |
|----------------------|----------------------|---------|-------------------------|----------------------------------------------------------|
| Taluk                | Please Select        | ~       | Taluk                   | Please Select 💌                                          |
| Pincode *            |                      |         | Pincode *               |                                                          |
| Course Details       | - Presently Studying | g       |                         |                                                          |
| State *              | Please Select        | *       | District *              | Please Select 💌                                          |
| Institution Type *   | Please Select 💌      |         | Institution Name *      | Please Select 💌                                          |
| Course Name *        | Please Select 💌      |         | Course Year *           | Please Select 💌                                          |
| Roll No.*            |                      |         | Admission Date *        |                                                          |
| Availing Hostel *    | O Yes O No           |         |                         |                                                          |
| Fee Details          |                      |         |                         |                                                          |
| Fee Receipt No.*     |                      |         | Fee Receipt Date*       |                                                          |
| Tuition Fee*         |                      |         | Adm. Fee *              |                                                          |
| Qualifying Exam      | ination Passed       |         |                         |                                                          |
| Exam Passed          | OSSLC / X OHSC       | +2 / PU | IC / Vocational ODipl   | oloma OUG Degree OPG Degree                              |
| Year of Passing      |                      |         | Marks *                 | O Absolute O Numeric Grading O Alphabetic Grading Help ? |
| Bank Details         |                      |         |                         |                                                          |
| Account Number<br>*  |                      |         | Bank Name *             | Please Select                                            |
| Bank Address *       |                      |         | IFSC Code *             | Know Your IFSC Code                                      |
| MICR Code of<br>Bank |                      | Know    | Your MICR Code Know     | w Your IFSC Code                                         |
|                      | [ 3 Digit(City Co    | de)+3D  | igit(Bank Code)+3 Digit | it(Branch Code) ] e.g. 600002068 for SBI-Avadi Chennai.  |

| Application Tot / and point with a first and the set of a set of a set of               | » <b>d</b> -                                                                                                    | 🐨 💰 momascholars                                                                                                    | ship.gov.in/postmatric/g                  | etTempStudentDetail.html                                                                                                    | A ≥ C                                                                                                    | The ministry of minority affairs 🔎 🏫 | æ |
|----------------------------------------------------------------------------------------------------|----------------------------------------------------------------------------------------------------|----------------------------------------------------------------------------------------------------|-------------------------------------------|----------------------------------------------------------------------------------------------------|----------------------------------------------------------------------------------------------------|--------------------------------------|---|
| Fresh Application ( 2012-2013 )         Personal Details         Student       Mary K       Date of Birth       01-01-1990         Name       Mother<br>Name       Mother<br>Name       Kim         Name       Mother<br>Name       Mother<br>Name       Kim         Religion       Christian       Gender*       Please Select •         dydhe@gmail.com       Mobile No.       9856783420         Aadhaar No.       Domicile<br>State       Meghalaya         Address for Communication       Fresh Application the type the Correspondence Address.         Address for Correspondence Address) and then type the Correspondence Address       State       Same as Correspondence Address         Elsticht.ch & checkbox (same as Correspondence Address) and then type the Correspondence Address       Same as Correspondence Address         State *       Meghalaya       State *       Meghalaya       Same as Correspondence Address         State *       Meghalaya       State *       Meghalaya       Please Select •       Please Select •         Pincode *       793002       Please Select •       Please Select •       Please Select •         State *       Meghalaya       District *       Please Select •       Please Select •         Pincode *       793002       Please Sel                                                                                                    | Applicant Id                                                                                                    | 1 2012mlpms000017                                                                                                    | /                                         |                                                                                                    |                                                                                                    |                                      |   |
| Personal Details         Student       Mary K         Name       Mother         Name       Mother         Name       Mother         Name       Mother         Name       Mother         Name       Mother         Name       Mother         Name       Mother         Name       Mother         Name       Please Select ♥         Addhaar No.       Opmicile         Addhaar No.       Opmicile         Annual       200000.00         Income *       Meghalaya         Address for Communication       Mother state         In case, if Permanent Address Same as Correspondence Address, if Permanent Address *       Same as Correspondence Address         First Click the checkbox (Same as Correspondence Address, if Permanent Address *       Same as Correspondence Address         Laitmukhrah       Laitmukhrah       Istitukina         State *       Meghalaya       ♥         State *       Meghalaya       ♥         Taluk       Please Select       ♥         Pincode *       793002       Pincode *       793002         Course Details - Presently Studying         Pincode *       793002                                                                                                    |                                                                                                    |                                                                                                    |                                           | Fresh Application (201                                                                                                    | 2-2013)                                                                                                    |                                      |   |
| Student<br>Name     Mary K     Date of Birth     01-01-1990       Name     Mark     Mother<br>Name     Kim       Religion     Christian     Gender*     Please Select ♥       Addhear No.     Jobile No.     9856783420       Aadhaar No.     Domicile<br>State     Meghalaya       Address for Communication<br>Income *     Domicile<br>State     Meghalaya       Address for Correspondence Address,<br>First Click the checkbox (Same as Correspondence Address,<br>Growe *     Permanent Address * Same as Correspondence Address,<br>First Click the checkbox (Same as Correspondence Address,<br>Growe *     Permanent Address *       State *     Meghalaya     Meghalaya       Claitmukhrah     Laitmukhrah     Laitmukhrah       Claitmukhrah     District *     Please Select ♥       State *     Meghalaya     State     Meghalaya       Obtrict *     Please Select ♥     Please Select ♥       Taluk     Please Select ♥     Taluk     Please Select ♥       Procode *     793002     Please Select ♥       State *     Meghalaya     None *       Taluk     Please Select ♥     Please Select ♥       State *     Meghalaya     None *       Taluk     Please Select ♥     ????????????????????????????????????                                                                                                    | Personal D                                                                                                    | etails                                                                                                    |                                           |                                                                                                    |                                                                                                    |                                      |   |
| Father<br>Name     Mother<br>Name     Mother<br>Name     Mother<br>Name     Kim       Religion     Christian     Gender*     Please Select       dydhte@gmail.com     Mobile     9856783420       Aadhaar No.     Domicile<br>State     Mobile       Annual<br>Income     20000.00     Mobile     Meghalaya       Annual<br>Income     20000.00     State     Meghalaya       Address for Communication     E     E       Income     State     Same as Correspondence Address,<br>First Click the checkbox (Same as Correspondence Address) and then type the Correspondence Address     Formanent Address * Same as Correspondence Address       Address for Correspondence     Permanent Address * Same as Correspondence Address     Same as Correspondence Address       State *     Meghalaya     State *     Meghalaya       District *     East Khasi Hills *     District *     Please Select *       Taluk     Please Select *     Meghalaya     Meghalaya       Course Det     Forsertly Studying     Please Select *     Please Select *       State *     Meghalaya     Note *     Please Select *                                                                                                    | Student<br>Name                                                                                                    | Mary K                                                                                                    |                                           | Date of Birth                                                                                                    | 01-01-1990                                                                                                    |                                      |   |
| Religion Christian Gender* Please Select ▼   E-Mail dydhte@gmail.com Mobile No. 9856783420   Aadhaar No. Domicile<br>State Meghalaya   Annual<br>Income* 200000.00    Address for Communication   Ia case, if Permanent Address Same as Correspondence Address,<br>First Click the checkbox (Same as Correspondence Address) and then type the Correspondence Address.   Address for Correspondence* Permanent Address * Y Same as Correspondence Address   Laitmukhrah Laitmukhrah   Laitmukhrah Laitmukhrah   State* Meghalaya   District * Please Select ▼   Yauo2 Pincode*   Pincode* Piease Select ▼   State* Meghalaya   Yauo2 Pincode*   Pincode* Piease Select ▼   State* Meghalaya   Yauo2 Pincode*   Pincode* Piease Select ▼   State* Meghalaya   Yauo2 District *   Piease Select ▼   State* Meghalaya   Yauo4 Piease Select ▼                                                                                                    | Father<br>Name                                                                                                    | Mark                                                                                                    |                                           | Mother<br>Name                                                                                                    | Kim                                                                                                    |                                      |   |
| E-Mail       dydhte@gmail.com       Mobile No.       9856783420         Aadhaar No.       Domicille<br>State       Domicille<br>State       Meghalaya         Annual income       200000.00                                                                                                    | Religion                                                                                                    | Christian                                                                                                    |                                           | Gender*                                                                                                    | Please Select 💌                                                                                                    |                                      |   |
| Aadhaar No. Domicile<br>State Meghalaya   Annual<br>Income* 200000.00   Address for Communication In cose, if Permanent Address Same as Correspondence Address,<br>First Click the checkbox (Same as Correspondence Address) and then type the Correspondence Address.   Address for Correspondence* Permanent Address * Same as Correspondence Address   Laitcukhrah Laitmukhrah   Laitmukhrah Laitmukhrah   State* Meghalaya   V State*   Meghalaya State*   Meghalaya State*   Pitrict * East Khasi Hills   V Pitease Select   Taluk Piease Select   Pincode* 793002   Pincode* 793002   Course Details - Presently Studying   State* Meghalaya   Institution Name*   Name Stating college                                                                                                    | E-Mail                                                                                                    | dydhte@gmail.com                                                                                                    |                                           | Mobile No.                                                                                                    | 9856783420                                                                                                    |                                      |   |
| Annual 200000.00   Address for Communication   In case, if Permanent Address Same as Correspondence Address,   First Click the checkbox (same as Correspondence Address) and then type the Correspondence Address.   Address for Correspondence*   Permanent Address * Same as Correspondence Address   Laitmukhrah   Laitmukhrah   Laitmukhrah   State *   Meghalaya   Vermanent Address Select   Pitrict *   East Khasi Hills   Vermanent Piease Select   Taluk   Piease Select   Ya002   Course Details - Presently Studying   State *   Meghalaya   State *   Meghalaya   Name *   Course Details - COMPUTER SCIENCE                                                                                                    | Aadhaar No.                                                                                                    |                                                                                                    |                                           | Domicile<br>State                                                                                                    | Meghalaya                                                                                                    |                                      |   |
| Address for Communication In case, if Permanent Address Same as Correspondence Address, First Click the checkbox (Same as Correspondence Address) and then type the Correspondence Address. Address for Correspondence* Permanent Address* Same as Correspondence Address Laitmukhrah Laitmukhrah Laitmukhrah Laitmukhrah State * Meghalaya V District * East Khasi Hills V Please Select V Please Select Pincode * 793002 Course Details - Presently Studying State * Meghalaya V District * Ri Bhoi V State * Meghalaya V District * Ri Bhoi V State * Meghalaya V District * Ri Bhoi V State * Meghalaya V District * Ri Bhoi V State * Meghalaya V State * Meghalaya V State * Meghalay V State * Meghalaya V State * Meghalaya V State * State * State * State * State * State * State * State * State * State * State * St | Annual<br>Income *                                                                                                    | 200000.00                                                                                                    |                                           |                                                                                                    |                                                                                                    |                                      |   |
| In case, if Permanent Address Same as Correspondence Address,<br>First Click the checkbox (Same as Correspondence Address) and then type the Correspondence Address.<br>Address for Correspondence * Permanent Address * Same as Correspondence Address<br>Laitmukhrah Laitmukhrah Laitmukhrah<br>State * Meghalaya • State * Meghalaya • Obstrict * Please Select • O<br>Taluk Please Select • Taluk Please Select • Princode * 793002<br>Course Details - Presently Studying<br>State * Meghalaya • District * Ri Bhoi • Institution<br>Type * College • Institution<br>Type * B.SC. COMPUTER SCIENCE • Course Year Please Select • Please Select • Please Select                                                                                                    |                                                                                                    |                                                                                                    |                                           |                                                                                                    |                                                                                                    |                                      |   |
| First Click the checkbox (Same as Correspondence Address) and then type the Correspondence Address.   Address for Correspondence*   Laitmukhrah   Laitmukhrah   Carrespondence*   Meghalaya   Vate *   Meghalaya   District *   Please Select   Value   Pincode*   793002   Pincode*   793002   Pincode*   793002   Pincode*   793002   State *   Meghalaya   Name*   Ri Bhoi   Institution<br>Type*   Course Details - Computer SciEnce   B.SC. COMPUTER SCIENCE                                                                                                    | Address fo                                                                                                    | or Communication                                                                                                    |                                           |                                                                                                    |                                                                                                    |                                      |   |
| Laitmukhrah   Laitmukhrah   Laitmukhrah   State *   Meghalaya   V   State *   Meghalaya   V   District *   East Khasi Hills   V   District *   Please Select   V   Pincode *   793002   Pincode *   793002   Pincode *   Pincode *   Pincode *   Pincode *   Pincode *   Pincode *   Pincode *   Pincode *   Pincode *   Pincode *   Pincode *   Pincode *   Pincode *   Pincode *   Pincode *   Pincode *   Pincode *   Pincode *   Pincode *   Pi                                                                                                    | Address fo<br>In case, if Pe                                                                                                    | or Communication<br>ermanent Address Sam                                                                                                    | e as Correspondenc                        | e Address,                                                                                                    |                                                                                                    |                                      |   |
| Latinukriran   State   Meghalaya   State   Meghalaya   State   Meghalaya   State   Meghalaya   State   Meghalaya   State   Pincode   793002   Pincode   793002   Pincode   Pincode   793002   Pincode   Pincode   Pincode   Pincode   Pincode   Pincode   Pincode   Pincode   Pincode   Pincode   Pincode   Pincode    Pincod                                                                                                    | Address fo<br>In case, if Pe<br>First Click th<br>Address for C                                                                                                    | or Communication<br>ermanent Address Sam<br>be checkbox (Same as                                                                                                    | e as Correspondenc<br>Correspondence Ada  | e Address,<br>fress) and then type the Corresponde                                                                                                    | ence Address.                                                                                                    |                                      |   |
| State Meghalaya   State Meghalaya   District East Khasi Hills   District District   Taluk Please Select   Please Select Taluk   Please Select Pincode   793002 Pincode   793002 Pincode   State Meghalaya   Meghalaya District   Ri Bhoi Institution   Type Institution   Type State   B.SC. COMPUTER SCIENCE Course Year                                                                                                    | Address fo<br>In case, if Pe<br>First Click th<br>Address for C                                                                                                    | or Communication<br>ermanent Address Sam<br>de checkbox (Same as<br>Correspondence *                                                                                                    | e as Correspondenc<br>Correspondence Ada  | e Address,<br>Iress) and then type the Corresponde<br>Permanent A                                                                                                    | ence Address.<br>ddress * 🗹 Same as Corr                                                                                          | espondence Address                   |   |
| District * East Khasi Hills ♥ District * Please Select ♥<br>Taluk Please Select ♥<br>Pincode * 793002 Pincode * 793002<br>Course Details - Presently Studying<br>State * Meghalaya ♥ District * Ri Bhoi ♥<br>Institution<br>Type * College ♥ Course Year Please Select ♥                                                                                                    | Address fo<br>In case, if Pe<br>First Click th<br>Address for C<br>Laitmukhrah                                                                                                 | or Communication<br>ermanent Address Sam<br>de checkbox (Same as C<br>Correspondence *                                                                                                    | e as Correspondenc<br>Correspondence Ada  | e Address,<br>Iress) and then type the Corresponde<br>Permanent A<br>Laitmukhrah                                                                                        | ence Address.<br>ddress * 🗹 Same as Corr                                                                                          | espondence Address                   |   |
| Taluk Please Select   Pincode* 793002   Pincode* 793002                                                                                                    | Address fo<br>In case, if Pe<br>First Click th<br>Address for C<br>Laitmukhrah                                                                                                 | or Communication<br>ermanent Address Sam<br>be checkbox (Same as<br>Correspondence *                                                                                                    | e as Correspondenc<br>Correspondence Add  | e Address,<br>dress) and then type the Corresponde<br>Permanent A<br>Laitmukhrah<br>State *                                                                             | ence Address.<br>ddress * 🗹 Same as Corr<br>Meghalaya                                                                             | respondence Address                  |   |
| Pincode * 793002   Pincode * 793002                                                                                                    | Address fo<br>In case, if Pe<br>First Click th<br>Address for C<br>Laitmukhrah<br>State *                                                                                      | or Communication<br>ermanent Address Sam<br>be checkbox (Same as Correspondence *<br>Correspondence *<br>Meghalaya<br>East Khasi Hills                                                              | e as Correspondenc<br>Correspondence Add  | e Address,<br>dress) and then type the Corresponde<br>Permanent A<br>Laitmukhrah<br>State *<br>District *                                                               | ence Address.<br>ddress * 🗹 Same as Corr<br>Meghalaya<br>Please Select                                                            | respondence Address                  |   |
| Course Details - Presently Studying         State *       Meghalaya         Institution       College         Type *       College         B.SC. COMPUTER SCIENCE       Course Year         Please Select       Please Select                                                                                                    | Address fo<br>In case, if Pe<br>First Click th<br>Address for C<br>Laitmukhrah<br>State *<br>District *                                                                        | or Communication<br>ermanent Address Sam<br>be checkbox (Same as Correspondence *<br>Correspondence *<br>Meghalaya<br>East Khasi Hills<br>Please Select                                             | e as Correspondenc<br>Correspondence Add  | e Address,<br>dress) and then type the Corresponde<br>Permanent A<br>Laitmukhrah<br>State *<br>District *<br>Taluk                                                      | ence Address.<br>ddress * 🗹 Same as Corr<br>Meghalaya<br>Please Select<br>Please Select                                           | respondence Address                  |   |
| State *     Meghalaya     District *     Ri Bhoi       Institution<br>Type *     College     Institution<br>Name *     Institution<br>testing college       Course<br>Name *     B.SC. COMPUTER SCIENCE     Course Year<br>*     Please Select V                                                                                                    | Address fo<br>In case, if Pe<br>First Click th<br>Address for C<br>Laitmukhrah<br>State *<br>District *<br>Taluk<br>Pincode *                                                  | or Communication<br>ermanent Address Sam<br>be checkbox (Same as a<br>correspondence *<br>Meghalaya<br>East Khasi Hills<br>Please Select<br>793002                                                  | e as Correspondence<br>Correspondence Add | e Address,<br>fress) and then type the Corresponded<br>Permanent A<br>Laitmukhrah<br>State *<br>District *<br>Taluk<br>Pincode *                                        | ence Address.<br>ddress * 🗹 Same as Corr<br>Meghalaya<br>Please Select<br>Please Select<br>793002                                 | espondence Address                   |   |
| Institution<br>Type * College V<br>Course<br>Name * B.SC. COMPUTER SCIENCE V<br>Course Year                                                                                                    | Address fo<br>In case, if Pe<br>First Click th<br>Address for C<br>Laitmukhrah<br>State *<br>District *<br>Taluk<br>Pincode *<br>Course De                                     | or Communication<br>ermanent Address Sam<br>be checkbox (Same as a<br>correspondence *<br>Meghalaya<br>East Khasi Hills<br>Please Select<br>793002<br>etails - Presently St                         | e as Correspondence<br>Correspondence Add | e Address,<br>fress) and then type the Corresponded<br>Permanent A<br>Laitmukhrah<br>State *<br>District *<br>Taluk<br>Pincode *                                        | ence Address.<br>ddress * 🗹 Same as Corr<br>Meghalaya<br>Please Select<br>Please Select<br>793002                                 | respondence Address                  |   |
| Course B.SC. COMPUTER SCIENCE Course Year Please Select 💌                                                                                                    | Address fo<br>In case, if Pe<br>First Click th<br>Address for C<br>Laitmukhrah<br>State *<br>District *<br>Taluk<br>Pincode *<br>Course De<br>State *                          | or Communication<br>ermanent Address Sam<br>be checkbox (Same as<br>correspondence *<br>Meghalaya<br>East Khasi Hills<br>Please Select<br>793002<br>etails - Presently St<br>Meghalaya              | e as Correspondence<br>Correspondence Add | e Address,<br>dress) and then type the Corresponded<br>Permanent A<br>Laitmukhrah<br>State *<br>District *<br>Taluk<br>Pincode *<br>District *                          | ence Address.<br>ddress * 🗹 Same as Corr<br>Meghalaya<br>Please Select<br>Please Select<br>793002<br>Ri Bhoi                      | respondence Address                  |   |
|                                                                                                    | Address fo<br>In case, if Pe<br>First Click th<br>Address for C<br>Laitmukhrah<br>State *<br>District *<br>Taluk<br>Pincode *<br>Course De<br>State *<br>Institution<br>Type * | or Communication<br>ermanent Address Sam<br>be checkbox (Same as a<br>correspondence *<br>Meghalaya<br>East Khasi Hills<br>Please Select<br>793002<br>stails - Presently St<br>Meghalaya<br>College | e as Correspondence<br>Correspondence Add | e Address,<br>fress) and then type the Corresponded<br>Permanent A<br>Laitmukhrah<br>State *<br>District *<br>Taluk<br>Pincode *<br>District *<br>Institution<br>Name * | ence Address.<br>ddress * 🗹 Same as Corr<br>Meghalaya<br>Please Select<br>Please Select<br>793002<br>Ri Bhoi 💌<br>testing college | espondence Address                   |   |

| 'incode *                                                                                                    | 793002                                                                                                    |                              | Pincode *                                                                                                    | 793002                                                                                               |                                                                                                    |                |
|----------------------------------------------------------------------------------------------------|----------------------------------------------------------------------------------------------------|------------------------------|----------------------------------------------------------------------------------------------------|----------------------------------------------------------------------------------------------------|----------------------------------------------------------------------------------------------------|----------------|
| Course Det                                                                                                    | tails - Presently S                                                                                                    | studying                     |                                                                                                    |                                                                                                    |                                                                                                    |                |
| itate *                                                                                                    | Meghalaya                                                                                                    | ~                            | District *                                                                                                    | Ri Bhoi                                                                                              | ✓                                                                                                    |                |
| nstitution<br>Type *                                                                                                 | College                                                                                                    | <b>~</b>                     | Institution<br>Name *                                                                                                    | testing college                                                                                      | ~                                                                                                    |                |
| Course<br>Name *                                                                                                    | B.SC. COMPUTER                                                                                                    | RSCIENCE                     | Course Year                                                                                                    | Please Select 🔊                                                                                      | /                                                                                                    |                |
| Roll No.*                                                                                                    | 1234                                                                                                    |                              | Admission<br>Date *                                                                                                    | 02-04-2012                                                                                           | EP                                                                                                    |                |
| wailing<br>Hostel *                                                                                                  | • Yes • No                                                                                                    |                              |                                                                                                    |                                                                                                    |                                                                                                    |                |
| ee Details                                                                                                    |                                                                                                    |                              |                                                                                                    |                                                                                                    |                                                                                                    |                |
| ee Receipt<br>Jo.*                                                                                                   | 12334                                                                                                    |                              | Fee Receipt<br>Date*                                                                                                    | 02-04-2012                                                                                           | E°                                                                                                    |                |
| luition Fee*                                                                                                    | 20000                                                                                                    |                              | Adm. Fee *                                                                                                    | 1000                                                                                                 |                                                                                                    |                |
| Qualifying P                                                                                                    | Examination Pas                                                                                                    | sed                          |                                                                                                    |                                                                                                    |                                                                                                    |                |
| a a a a a a a a a a a a a a a a a a a                                                                                |                                                                                                    |                              |                                                                                                    |                                                                                                    |                                                                                                    |                |
| ixam Passed                                                                                                    | Osslc / x ⊙h                                                                                                    | SC / +2 / PUC / Vocational 🔘 | Diploma OUG Degree OPG                                                                                                    | Degree                                                                                               |                                                                                                    |                |
| ixam Passed<br>Year of<br>Passing                                                                                    | Osslc / X ⊙H                                                                                                    | SC / +2 / PUC / Vocational O | Diploma OUG Degree OPG<br>Marks *                                                                                                    | Degree<br>• Absolute • No                                                                            | umeric Grading OAlphabetic (                                                                           | Grading Help ? |
| ixam Passed<br>Year of<br>Passing                                                                                    | O sslc / x ⊙H<br>2011                                                                                                    | SC / +2 / PUC / Vocational O | <b>Diploma OUG Degree OPG</b><br>Marks *                                                                                                    | Degree<br>Absolute ON<br>400 Out of 500                                                              | umeric Grading OAlphabetic (<br>Percentage 80.0000                                                     | Grading Help ? |
| ixam Passed<br>Year of<br>Passing<br>Bank Detail                                                                     | O SSLC / X ⊙ H<br>2011                                                                                                    | SC / +2 / PUC / Vocational O | Diploma OUG Degree OPG<br>Marks *                                                                                                    | Degree<br>Absolute No<br>400 Out of 500                                                              | umeric Grading OAlphabetic (<br>Percentage 80.0000                                                     | Grading Help ? |
| ixam Passed<br>fear of<br>Passing<br>Bank Detail<br>Account<br>Jumber *                                              | O SSLC / X ⊙ H<br>2011<br>IS<br>11111111111                                                                                                | SC / +2 / PUC / Vocational O | Diploma OUG Degree OPG<br>Marks *<br>Bank Name *                                                                                                  | Degree<br>Absolute No<br>400 Out of 500<br>STATE BANK OF IN                                          | umeric Grading OAlphabetic (<br>Percentage 80.0000                                                     | Grading Help ? |
| ixam Passed<br>fear of<br>Passing<br>Bank Detail<br>Account<br>Number *<br>Bank<br>Address *                         | O SSLC / X ⊙ H<br>2011<br>S<br>11111111111<br>Laitmukhrah                                                                                  | SC / +2 / PUC / Vocational O | Diploma OUG Degree OPG<br>Marks *<br>Bank Name *<br>IFSC Code *                                                                                   | Degree<br>Absolute No<br>400 Out of 500<br>STATE BANK OF IN<br>SBIN0002081                           | umeric Grading OAlphabetic (<br>Percentage 80.0000<br>NDIA<br>Know Your IFSC Code                      | Grading Help ? |
| ixam Passed<br>fear of<br>Passing<br>Bank Detail<br>Account<br>Jumber *<br>Bank<br>Address *<br>AlCR Code<br>of Bank | O SSLC / X ⊙ H<br>2011<br>S<br>11111111111<br>Laitmukhrah<br>793002013                                                                     | SC / +2 / PUC / Vocational O | Diploma OUG Degree OPG<br>Marks *<br>Bank Name *<br>IFSC Code *                                                                                   | Degree<br>Absolute No<br>400 Out of 500<br>STATE BANK OF IN<br>SBIN0002081                           | umeric Grading OAlphabetic (<br>Percentage 80.0000<br>NDIA<br>Know Your IFSC Code                      | Grading Help ? |
| ixam Passed<br>fear of<br>Passing<br>Bank Detail<br>Account<br>Jumber *<br>Bank<br>Address *<br>AICR Code<br>of Bank | <ul> <li>SSLC / X ● H</li> <li>2011</li> <li>Is</li> <li>1111111111</li> <li>Laitmukhrah</li> <li>793002013</li> <li>[ 3 Digit</li> </ul>  | SC / +2 / PUC / Vocational O | Diploma OUG Degree OPG<br>Marks *<br>Bank Name *<br>IFSC Code *<br>now Your IFSC Code                                                             | Degree<br>Absolute No<br>400 Out of 500<br>STATE BANK OF IN<br>SBIN0002081<br>600002068 for SI       | umeric Grading OAlphabetic (<br>Percentage 80.0000<br>NDIA<br>Know Your IFSC Code<br>BI-Avadi Chennai. | Grading Help ? |
| ixam Passed<br>fear of<br>Passing<br>Bank Detail<br>Account<br>Number *<br>Bank<br>Address *<br>AICR Code<br>of Bank | SSLC / X OH<br>2011<br>11111111111<br>Laitmukhrah<br>793002013<br>[ 3 Digi                                                                 | SC / +2 / PUC / Vocational O | Diploma OUG Degree OPG<br>Marks *<br>Bank Name *<br>IFSC Code *<br>now Your IFSC Code                                                             | Degree<br>Absolute No<br>400 Out of 500<br>STATE BANK OF IN<br>SBIN0002081<br>600002068 for SI       | umeric Grading OAlphabetic (<br>Percentage 80.0000<br>NDIA<br>Know Your IFSC Code<br>BI-Avadi Chennai. | Grading Help ? |
| ixam Passed<br>fear of<br>Passing<br>Bank Detail<br>Account<br>Number *<br>Pank<br>Address *<br>AICR Code<br>of Bank | O SSLC / X ⊙ H<br>2011<br>S<br>11111111111<br>Laitmukhrah<br>793002013<br>[ 3 Digi                                                         | SC / +2 / PUC / Vocational O | Diploma OUG Degree OPG<br>Marks *<br>Bank Name *<br>IFSC Code *<br>now Your IFSC Code<br>le)+3 Digit(Branch Code) ] e.g.                          | Degree<br>Absolute No<br>400 Out of 500<br>STATE BANK OF IN<br>SBIN0002081<br>600002068 for SI       | umeric Grading OAlphabetic (<br>Percentage 80.0000<br>IDIA<br>Know Your IFSC Code<br>BI-Avadi Chennai. | Grading Help ? |
| ixam Passed<br>fear of<br>Passing<br>Bank Detail<br>Account<br>Number *<br>Bank<br>Address *<br>AICR Code<br>of Bank | <ul> <li>SSLC / X ● H</li> <li>2011</li> <li>IS</li> <li>11111111111</li> <li>Laitmukhrah</li> <li>793002013</li> <li>[ 3 Digit</li> </ul> | SC / +2 / PUC / Vocational O | Diploma OUG Degree OPG<br>Marks *<br>Bank Name *<br>IFSC Code *<br>now Your IFSC Code<br>le)+3 Digit(Branch Code) ] e.g.<br>Save Finalize & Submi | Degree<br>Absolute No<br>400 Out of 500<br>STATE BANK OF IN<br>SBIN0002081<br>600002068 for SI<br>t  | umeric Grading OAlphabetic (<br>Percentage 80.0000<br>NDIA<br>Know Your IFSC Code<br>BI-Avadi Chennai. | Grading Help ? |
| ixam Passed<br>fear of<br>Passing<br>Bank Detail<br>Account<br>Jumber *<br>Bank<br>Address *<br>AICR Code<br>of Bank | <ul> <li>SSLC / X ● H</li> <li>2011</li> <li>Is</li> <li>11111111111</li> <li>Laitmukhrah</li> <li>793002013</li> <li>[ 3 Digit</li> </ul> | SC / +2 / PUC / Vocational O | Diploma OUG Degree OPG<br>Marks *<br>Bank Name *<br>IFSC Code *<br>now Your IFSC Code<br>le)+3 Digit(Branch Code) ] e.g.<br>Save Finalize & Submi | Degree<br>Absolute No<br>400 Out of 500<br>STATE BANK OF IN<br>SBIN0002081<br>600002068 for SI<br>t  | umeric Grading OAlphabetic (<br>Percentage 80.0000<br>NDIA<br>Know Your IFSC Code<br>BI-Avadi Chennai. | Grading Help ? |
| xam Passed<br>ear of<br>asssing<br>ank Detail<br>ccount<br>umber *<br>ank<br>ddress *<br>JCR Code<br>f Bank          | SSLC / X OH<br>2011<br>11111111111<br>Laitmukhrah<br>793002013<br>[ 3 Digi                                                                 | SC / +2 / PUC / Vocational O | Diploma OUG Degree OPG<br>Marks *<br>Bank Name *<br>IFSC Code *<br>Now Your IFSC Code<br>le)+3 Digit(Branch Code) ] e.g.<br>Save Finalize & Submi | Degree<br>Absolute No.<br>400 Out of 500<br>STATE BANK OF IN<br>SBIN0002081<br>600002068 for SI<br>t | umeric Grading OAlphabetic (<br>Percentage 80.0000<br>NDIA<br>Know Your IFSC Code<br>BI-Avadi Chennai. | Srading Help ? |

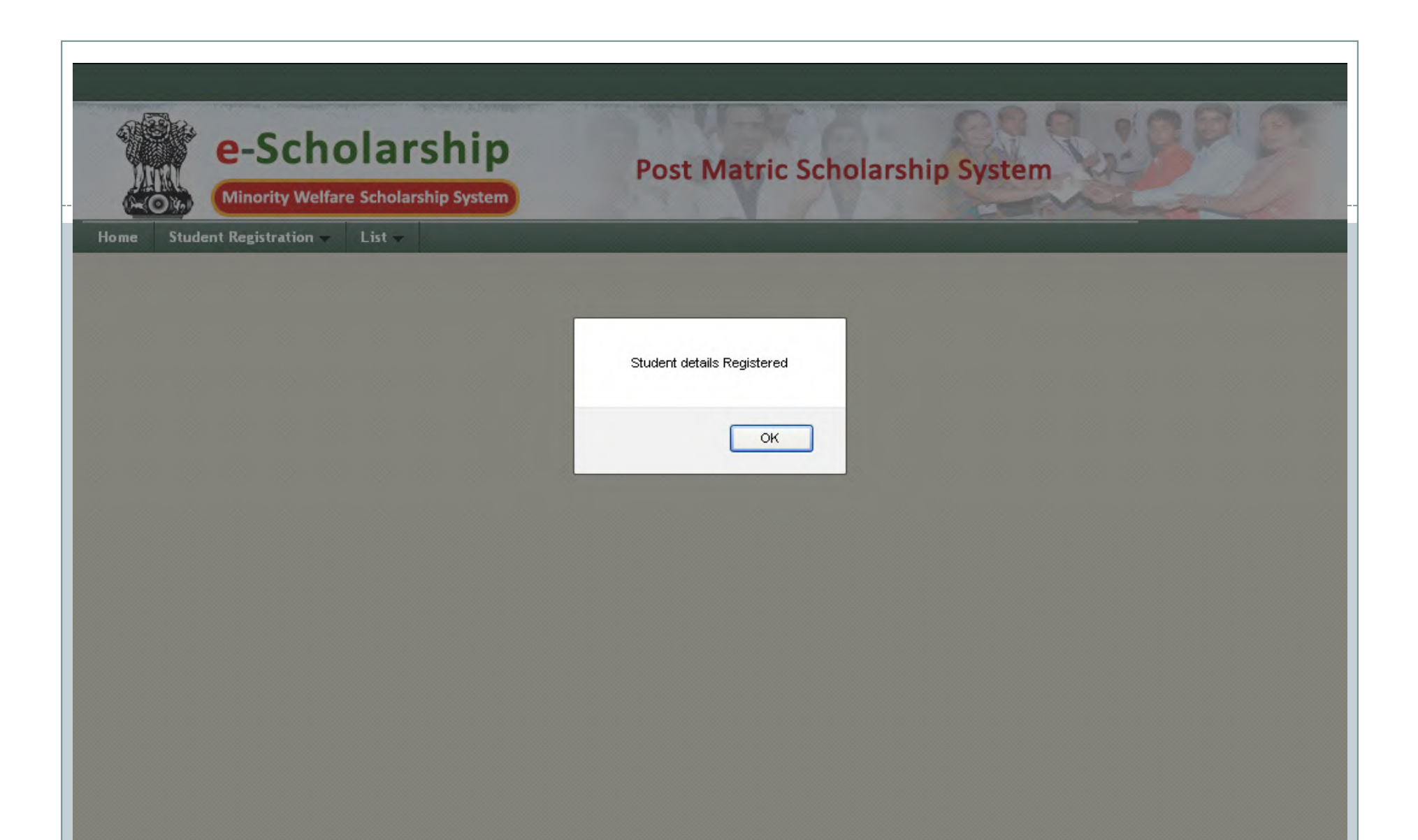

|                                                                                                    |                                                                                                    |                                   |                                                                                     | Alloude                                                                           | ,                                                                                                |                                                                                                 |                                                 | _                 |
|----------------------------------------------------------------------------------------------------|----------------------------------------------------------------------------------------------------|-----------------------------------|-------------------------------------------------------------------------------------|-----------------------------------------------------------------------------------|--------------------------------------------------------------------------------------------------|-------------------------------------------------------------------------------------------------|-------------------------------------------------|-------------------|
| Course Det                                                                                                    | tails - Presently S                                                                                                    | Studying                          |                                                                                     |                                                                                   |                                                                                                  |                                                                                                 |                                                 |                   |
| State *                                                                                                    | Meghalaya                                                                                                    | *                                 |                                                                                     | District *                                                                        | Ri Bhoi                                                                                          | *                                                                                               |                                                 |                   |
| Institution<br>Type <b>*</b>                                                                                                    | College                                                                                                    | *                                 |                                                                                     | Institution<br>Name *                                                             | testing college                                                                                  |                                                                                                 | *                                               |                   |
| Course<br>Name *                                                                                                    | B.A.B.A.I English H                                                                                                    | Honours                           | ~                                                                                   | Course Year<br>*                                                                  | l Year                                                                                           | ¥                                                                                               |                                                 |                   |
| Roll No.*                                                                                                    | 1234                                                                                                    |                                   |                                                                                     | Admission<br>Date *                                                               | 02-04-2012                                                                                       |                                                                                                 |                                                 |                   |
| Availing<br>Hostel *                                                                                                    | ⊙Yes ○No                                                                                                    |                                   |                                                                                     |                                                                                   |                                                                                                  |                                                                                                 |                                                 |                   |
| Fee Details                                                                                                    |                                                                                                    |                                   |                                                                                     |                                                                                   |                                                                                                  |                                                                                                 |                                                 |                   |
| Fee Receipt<br>No.*                                                                                                    | 12334                                                                                                    |                                   |                                                                                     | Fee Receipt<br>Date*                                                              | 02-04-2012                                                                                       |                                                                                                 |                                                 |                   |
| Tuition Fee*                                                                                                    | 20000.00                                                                                                    |                                   |                                                                                     | Adm. Fee *                                                                        | 1000.00                                                                                          |                                                                                                 |                                                 |                   |
|                                                                                                    |                                                                                                    |                                   |                                                                                     |                                                                                   |                                                                                                  |                                                                                                 |                                                 |                   |
| Qualifying I                                                                                                    | Examination Pas                                                                                                    | sea                               |                                                                                     |                                                                                   |                                                                                                  |                                                                                                 |                                                 |                   |
| Qualifying<br>Exam Passed                                                                                                    | Examination Pas<br>Osslc / X OH                                                                                                    | sed<br>SC / +2 / PUC / Vocationa  | al ODiploma OU                                                                      | G Degree OPG                                                                      | Degree                                                                                           |                                                                                                 |                                                 | _                 |
| Qualifying<br>Exam Passed<br>Year of<br>Passing                                                                                                    | Examination Pas<br>OssLC / X OH<br>2011                                                                                             | ISC / +2 / PUC / Vocation         | al ODiploma OU                                                                      | G Degree ○PG<br>Marks *                                                           | Degree<br>• Absolute                                                                             | Numeric Grading                                                                                 | ○ Alphabetic Gra                                | ding <i>He</i>    |
| Qualifying<br>Exam Passed<br>Year of<br>Passing                                                                                                    | Examination Pas                                                                                                    | ised<br>ISC / +2 / PUC / Vocation | al ODiploma OU                                                                      | G Degree OPG<br>Marks *                                                           | Degree<br>Absolute (     400 Out of [                                                            | Numeric Grading                                                                                 | O Alphabetic Gra                                | ding <i>He</i>    |
| Qualifying<br>Exam Passed<br>Year of<br>Passing<br>Bank Detail                                                                                                   | Examination Pas<br>OssLC / X OH<br>2011                                                                                             | ISC / +2 / PUC / Vocation         | al ODiploma OU                                                                      | <b>G Degree OPG</b><br>Marks *                                                    | Degree<br>Absolute (<br>400 Out of                                                               | ONumeric Grading                                                                                | O Alphabetic Gra                                | iding <i>He</i> l |
| Qualifying<br>Exam Passed<br>Year of<br>Passing<br>Bank Detail<br>Account<br>Number *                                                                            | Examination Pas<br>OssLC / X OH<br>2011<br>Is<br>111111111111                                                                       | ISC / +2 / PUC / Vocation         | al ODiploma OU                                                                      | G Degree OPG<br>Marks *<br>Bank Name *                                            | Degree<br>Absolute (<br>400 Out of<br>STATE BANK C                                               | <b>Numeric Grading</b>                                                                          | OAlphabetic Gra                                 | ding He           |
| Qualifying<br>Exam Passed<br>Year of<br>Passing<br>Bank Detail<br>Account<br>Number *<br>Bank<br>Address *                                                       | Examination Pas<br>OssLC / X OH<br>2011<br>Is<br>11111111111<br>Laitmukhrah                                                         | ISC / +2 / PUC / Vocation         | al ODiploma OU                                                                      | G Degree OPG<br>Marks *<br>Bank Name *<br>IFSC Code *                             | Degree<br>Absolute<br>400 Out of<br>STATE BANK C<br>SBIN0002081                                  | Numeric Grading<br>500 Percentage 80<br>IF INDIA<br>Know Your II                                | O Alphabetic Gra                                | ding Hel          |
| Qualifying<br>Exam Passed<br>Year of<br>Passing<br>Bank Detai<br>Account<br>Number *<br>Bank<br>Address *<br>WICR Code<br>of Bank                                | Examination Pas<br>SSLC / X OH<br>2011<br>Is<br>11111111111<br>Laitmukhrah<br>793002013                                             | ISC / +2 / PUC / Vocation         | al O Diploma O U<br>de Know Your IFSC                                               | G Degree OPG<br>Marks *<br>Bank Name *<br>IFSC Code *<br>Code                     | Degree<br>Absolute (<br>400 Out of<br>STATE BANK (<br>SBIN0002081                                | D Numeric Grading<br>500 Percentage 80<br>IF INDIA<br>Know Your II                              | O Alphabetic Gra                                | ding He           |
| Qualifying<br>Exam Passed<br>Year of<br>Passing<br>Bank Detail<br>Account<br>Number *<br>Bank<br>Address *<br>MICR Code<br>of Bank                               | Examination Pas<br>OssLC / X OH<br>2011<br>Is<br>11111111111<br>Laitmukhrah<br>793002013<br>[ 3 Digi                                | ISC / +2 / PUC / Vocation         | al ODiploma OU<br>de Know Your IFSC<br>nk Code)+3 Digit(Bra                         | G Degree OPG<br>Marks *<br>Bank Name *<br>IFSC Code *<br>Code<br>nch Code) ] e.g. | Degree<br>Absolute (<br>400 Out of<br>STATE BANK (<br>SBIN0002081<br>600002068 fo                | Numeric Grading<br>500 Percentage 80<br>OF INDIA<br>Know Your II<br>r SBI-Avadi Che             | O Alphabetic Gra<br>0.0000<br>FSC Code<br>nnai. | ding Hel          |
| Qualifying<br>Exam Passed<br>Year of<br>Passing<br>Bank Detai<br>Account<br>Number *<br>Bank<br>Address *<br>MICR Code<br>of Bank                                | Examination Pas<br>OssLC / X OH<br>2011<br>Is<br>11111111111<br>Laitmukhrah<br>793002013<br>[ 3 Digi<br>Dplicant                    | ISC / +2 / PUC / Vocation         | al ODiploma OU<br>de Know Your IFSC<br>nk Code)+3 Digit(Bra                         | G Degree OPG<br>Marks *<br>Bank Name *<br>IFSC Code *<br>Code<br>nch Code) ] e.g. | Degree<br>Absolute<br>400 Out of<br>STATE BANK C<br>SBIN0002081<br>600002068 fo                  | Numeric Grading<br>500 Percentage 80<br>IF INDIA<br>Know Your II<br>r SBI-Avadi Cher            | O Alphabetic Gra                                | ding Hel          |
| Qualifying<br>Exam Passed<br>Year of<br>Passing<br>Bank Detai<br>Account<br>Number *<br>Bank<br>Address *<br>MICR Code<br>of Bank<br>The ap<br>registe           | Examination Pas<br>OssLC / X OH<br>2011<br>Is<br>11111111111<br>Laitmukhrah<br>793002013<br>[ 3 Digi<br>Dplicant<br>ered in t       | ISC / +2 / PUC / Vocation         | al O Diploma O U<br>de Know Your IFSC<br>nk Code)+3 Digit(Bra<br>ave Preview / Prir | G Degree OPG<br>Marks *<br>Bank Name *<br>IFSC Code *<br>Code<br>nch Code) ] e.g. | Degree<br>Absolute<br>400 Out of<br>STATE BANK C<br>SBIN0002081<br>600002068 fo<br>lize & Submit | Numeric Grading<br>500 Percentage 80<br>IF INDIA<br>Know Your II<br>r SBI-Avadi Cher            | O Alphabetic Gra                                | ding Hel          |
| Qualifying<br>Exam Passed<br>Year of<br>Passing<br>Bank Detai<br>Account<br>Number *<br>Bank<br>Address *<br>MICR Code<br>of Bank<br>Che ap<br>registe<br>lata b | Examination Pas<br>OssLC / X OH<br>2011<br>Is<br>11111111111<br>Laitmukhrah<br>793002013<br>[ 3 Digi<br>plicant<br>ered in t<br>ase | ISC / +2 / PUC / Vocation         | al O Diploma O U<br>de Know Your IFSC<br>nk Code)+3 Digit(Bra<br>ave Preview / Prin | G Degree OPG<br>Marks *<br>Bank Name *<br>IFSC Code *<br>Code<br>nch Code) ] e.g. | Degree<br>Absolute<br>400 Out of<br>STATE BANK C<br>SBIN0002081<br>600002068 fo<br>lize & Submit | Numeric Grading<br>500 Percentage 80<br>FINDIA<br>Know Your II<br>r SBI-Avadi Che<br>Ap<br>to 1 | O Alphabetic Gra                                | ding Hel          |

|                       |                           | (                            |                       |                  |                                         |
|-----------------------|---------------------------|------------------------------|-----------------------|------------------|-----------------------------------------|
| Pincode *             | 793003                    |                              | Pincode *             | 7                |                                         |
| Course Det            | ails - Presently Studying |                              |                       |                  |                                         |
| State *               | Meghalaya 💌               |                              | District *            | Ri Bhoi          | ×                                       |
| Institution<br>Type * | College                   |                              | Institution<br>Name * | testing college  | ×                                       |
| Course<br>Name *      | B.A.B.A.I English Honours | ×                            | Course Year           | l Year 🔮         |                                         |
| Roll No.*             | 1234                      |                              | Admission<br>Date *   | 02-04-2012       |                                         |
| Availing<br>Hostel *  | ⊙Yes ○No                  |                              |                       |                  |                                         |
| Fee Details           |                           | Once Forwarded               | You Cannot Modify t   | the details !    |                                         |
| Fee Receipt<br>No.*   | 12334                     | Would you like to            | proceed ?             |                  |                                         |
| Tuition Fee*          | 20000.00                  |                              |                       |                  |                                         |
| Qualifying E          | Examination Passed        |                              |                       | Cancer           |                                         |
| Exam Passed           | ○ SSLC / X                | Vocational ODiploma OU       | IG Degree OPG I       | Degree           |                                         |
| Year of<br>Passing    | 2011                      |                              | Marks *               | ⊙ Absolute ○N    | umeric Grading OAlphabetic Grading Help |
|                       |                           |                              |                       | 400 Out of 500   | Percentage 80.0000                      |
| Bank Detail           | s                         |                              |                       |                  |                                         |
| Account<br>Number*    | 11111111111               |                              | Bank Name *           | STATE BANK OF IN | IDIA                                    |
| Bank<br>Address *     | Laitmukhrah               |                              | IFSC Code *           | SBIN0002081      | Know Your IFSC Code                     |
| MICR Code<br>of Bank  | 793002013 Know Your       | MICR Code Know Your IFSC     | Code                  |                  |                                         |
|                       | [ 3 Digit(City Code)+ 3   | Digit(Bank Code)+3 Digit(Bra | unch Code)]e.g.       | 600002068 for SI | BI-Avadi Chennai.                       |
|                       |                           |                              |                       |                  |                                         |

# After clicking "ok" in the prompt message another prompt message will address that application is forward to next level.

| Course De             | taile Broconthu   | Chudwine                                                 |                                                                |                               |                      |                         |                     |  |
|-----------------------|-------------------|----------------------------------------------------------|----------------------------------------------------------------|-------------------------------|----------------------|-------------------------|---------------------|--|
| course De             | talls - Presently | studying                                                 |                                                                |                               |                      |                         |                     |  |
| State *               | Meghalaya         | ~                                                        |                                                                | District *                    | Ri Bhoi              |                         |                     |  |
| Institution<br>Type * | College           | *                                                        |                                                                | Institution<br>Name *         | testing college      |                         |                     |  |
| Course<br>Name *      | B.A.B.A.I English | Honours                                                  | <b>~</b>                                                       | Course Year<br>*              | l Year               |                         |                     |  |
| Roll No.*             | 1234              |                                                          |                                                                | Admission<br>Date *           | 02-04-2012           |                         |                     |  |
| Availing<br>Hostel *  | ⊙ Yes ○N          |                                                          |                                                                |                               |                      |                         |                     |  |
| Fee Details           | 5                 | Your Application                                         | on is registered and forward                                   | led to the Next Leve          | 1.                   |                         |                     |  |
| Fee Receipt<br>No.*   | 12334 E           | (indly take a print out of t<br>)epartment of your state | his application , sign and su<br>through institute for proces: | bmit with fee receip<br>sing. | t & Other required d | locuments to the State  |                     |  |
| Tuition Fee*          | 20000.00          |                                                          |                                                                |                               |                      |                         |                     |  |
| Qualifying            | Examination       |                                                          |                                                                |                               |                      | ок                      |                     |  |
| Exam Passed           | Osslc / X UH      | SC / +2 / PUC / Vocat                                    | tional ODiploma OU                                             | G Degree 💛 PG                 | Degree               |                         |                     |  |
| Year of<br>Passing    | 2011              |                                                          |                                                                | Marks *                       | Absolute (           | Numeric Grading OAlphab | etic Grading Help ? |  |
|                       |                   |                                                          |                                                                |                               | 400 Out of           | 500 Percentage 80.0000  |                     |  |
| Bank Detai            | ls                |                                                          |                                                                |                               |                      |                         |                     |  |
| Account<br>Number *   | 111111111111      |                                                          |                                                                | Bank Name *                   | STATE BANK C         | OF INDIA                |                     |  |
| Bank<br>Address *     | Laitmukhrah       |                                                          |                                                                | IFSC Code *                   | SBIN0002081          | Know Your IFSC Code     |                     |  |
| MICR Code<br>of Bank  | 793002013         | Know Your MICE                                           | Code Know Your IFSC                                            | Code                          |                      |                         |                     |  |
|                       | [ 3 Digi          | it(City Code)+ 3 Digit                                   | (Bank Code)+3 Digit(Bra                                        | inch Code)]e.g.               | 600002068 fo         | or SBI-Avadi Chennai.   |                     |  |
|                       |                   |                                                          |                                                                |                               |                      |                         |                     |  |
|                       |                   |                                                          | Save Preview / Prin                                            | nt Report Fina                | lize & Submit        |                         |                     |  |
|                       |                   |                                                          |                                                                |                               |                      |                         |                     |  |
|                       |                   |                                                          |                                                                |                               |                      |                         |                     |  |

#### After confirming applicant cannot edit the application e-form. Applicant at this stage can take print out

| 5000               | Lust faight finds            | bbtnot                 |                                                            |
|--------------------|------------------------------|------------------------|------------------------------------------------------------|
| aluk               |                              | Taluk                  |                                                            |
| Pincode *          | 793003                       | Pincode *              | 7                                                          |
| Course Details -   | Presently Studying           |                        |                                                            |
| State *            | Meghalaya                    | District *             | Ri Bhoi                                                    |
| Institution Type * | College<br>College 💙         | Institution Name *     | testing college                                            |
| Course Name *      | B.A.B.A.I English<br>Honours | Course Year *          | I - Year                                                   |
| Roll No.*          | 1234                         | Admission Date *       | 02-04-2012                                                 |
| Availing Hostel *  | Yes                          |                        |                                                            |
| Fee Details        |                              |                        |                                                            |
| Fee Receipt No.*   | 12334                        | Fee Receipt Date*      | 02-04-2012                                                 |
| Tuition Fee*       | 20000.00                     | Adm. Fee *             | 1000.00                                                    |
| Qualifying Exami   | ination Passed               |                        |                                                            |
| Exam Passed        | HSC / +2 / PUC / Vocati      | onal                   |                                                            |
| Year of Passing    | 2011                         | Marks *                | Absolute                                                   |
|                    |                              |                        | 400 Out of 500<br>Percentage 80.0000 %                     |
| Bank Details       |                              |                        |                                                            |
| Account Number*    | 1111111111                   | Bank Name *            | STATE BANK OF INDIA                                        |
| Bank Address *     | Laitmukhrah                  | IFSC Code *            | SBIN0002081                                                |
| MICR Code of Bank  | 793002013                    |                        |                                                            |
|                    | [ 3 Digit(City Code)         | + 3 Digit(Bank Code)+3 | Digit(Branch Code) ] e.g. 600002068 for SBI-Avadi Chennai. |
|                    |                              |                        |                                                            |
|                    |                              |                        | Preview / Print Report Click to preview                    |
|                    |                              |                        |                                                            |
|                    |                              |                        | e-Iorin                                                    |

| Forming<br>Print the e-form<br>click here<br>Update sudent Details   Minority Welfare StudentApplication.html (application/pdf<br>Compared Student Details   Minority Welfare StudentApplication.html (application/pdf<br>Compared Student Details   Minority Welfare StudentApplication.html (application.html<br>Compared Student Details   Minority Welfare StudentApplication.html (application.html<br>Compared Student Details   Minority Welfare StudentApplication.html (application.html<br>Compared Student Details   Minority Welfare StudentApplication.html (application.html<br>Compared Student Details   Minority Welfare StudentApplication.html (application.html<br>Compared Student Details   Minority Welfare StudentApplication.html (application.html<br>Compared Student Details   Minority Welfare StudentApplication.html (application.html<br>Compared Student Details   Minority Welfare StudentApplication.html (application.html<br>Compared Student Details   Minority Welfare StudentApplication.html<br>Compared Student Details   Minority Welfare StudentApplication.html (application.html<br>Compared Student Details   Minority Welfare StudentApplication.html<br>Compared Student Details   Minority Welfare StudentApplication.html<br>Compared Student Details   Minority Welfare StudentApplication.html<br>Compared Student Details   Minority Welfare StudentApplication.html<br>Compared Student Details   Minority Welfare Student Application.html<br>Compared Student Details   Minority Welfare Student Application.html<br>Compared Student Details   Minority Welfare Student Application.html<br>Compared Student Details   Minority Welfare Student Application.html<br>Compared Student Details   Minority Welfare Student Application.html<br>Compared Student Details   Minority Welfare Student Application.html<br>Compared Student Application.html<br>Compared Student Application.html<br>Compared Student Application.html<br>Compared Student Application.html<br>Compared Student Application.html<br>Compared Student Application.html<br>Compared Student Application.html<br>Compared Student Application.html<br>Co | × +        | ormat:<br>☆⊽c अ | - 🗗 🔀<br>• ministry of minority affairs 🔎 🏫 💓 🚺      |
|----------------------------------------------------------------------------------------------------|------------|-----------------|------------------------------------------------------|
| MINORITY WELFARE - POST<br>STUDENT                                                                                                    | APPLICATIO | CHOLARSHIP SY   | rSTEM Fresh                                          |
| SI No of application                                                                                                    | Year       | Course          | Whether approved                                     |
| Student ID: T2012mlpms000017<br>Roll No: 1234                                                                                                    |            |                 | Affix a self<br>attested passport<br>size photograph |
| 1.Studnet Name                                                                                                    | : MARY     | ĸ               |                                                      |
| 2.Father's name/Husband's name                                                                                                    | : Mark     |                 |                                                      |
| 3.Mother's name                                                                                                    | : kim      |                 |                                                      |
| 4. Domicile State/UT (State/UT which the student belongs to)                                                                                                    | : Meghal   | laya            |                                                      |
| 5. Address for correspondence:                                                                                                    |            |                 |                                                      |
| House No & Street Detail 1 1 1                                                                                                    |            |                 | ✓                                                    |

| <del>(</del> ) ( | 🕽 👻 💌 momaschola                  | rship.gov.in/postmatric/studentApplication.html                                                          | ☆ マ C 3.                                                             | ministry of minority affairs 🔎 🏫 💌 🔹 |
|------------------|-----------------------------------|----------------------------------------------------------------------------------------------------|----------------------------------------------------------------------|--------------------------------------|
| 88               | 💩 •   🚱   🕁 🧶                     | • 1 / 7 💿 🖲 105% - 拱 🙀                                                                                   | Find                                                                 |                                      |
| <b>D</b>         | 1                                 | Print Printer Name: Auto HP LaserJet 1020 on MARBANIANG Status: Ready Type: HP LaserJet 1020 Print Dappe | Properties     Help     Comments and Forms:     Document and Markups | Fresh                                |
|                  | For official u                    | All     Current view     Current page     Pages 1 - 7 Subset: All pages in range                         |                                                                      | ether approved                       |
|                  | Student ID:<br>Roll No: 1234      | Reverse pages Page Handling Copies:  Page Scaling: Shrink to Printable Area  Auto-Rotate and Center      | 14         • • • • • • • • • • • • • • • • • • •                     | Affix a self<br>attested passport    |
|                  | 1.Studnet Nan                     | Choose paper source by PDF page size Use custom paper size when needed Print to file                     | Units: Inches Zoom : 99%                                             |                                      |
|                  | 2.Father's nan                    | Advanced                                                                                                 | 1/7                                                                  |                                      |
|                  | 3.Mother's nat                    | Muvdliceu                                                                                                |                                                                      |                                      |
| <b>7</b>         | 4. Domicile Sta<br>student belong | te/UT (State/UT which the<br>is to)                                                                      | Meghalaya                                                            | Click ok to take                     |
| n                | 5. Address for                    | correspondence:                                                                                          |                                                                      | the print out                        |

# Documents (in hard copy):-

- The applicant after taken the print out will have to attach the following documents:-
- i) Attested certificate of education qualification.
- ii) PRC- Proof of permanent residence from the DC Office Govt. of Meghalaya/Rangbah Shnong.
- iii) Income declaration affidavit on non judicial stamp paper and income certificate from employer.
- iv) affidavit should also declare that applicant belong to a minority community.
- V) one copy of passport size photograph with signature.
- Vi) Fee receipts.

#### Process

- Applicants has to forward the hardcopy of the printout along with all document mention in previous slide to the head of the institution.
- Institution after scrutiny from their OSMS office account cross verifying the hardcopy may forward the application to the next level (i.e State).
- The hardcopy should reach the office of the Director of Higher & Technical Education before/on the last date. With out the hard copy the State will reject the applicant online.

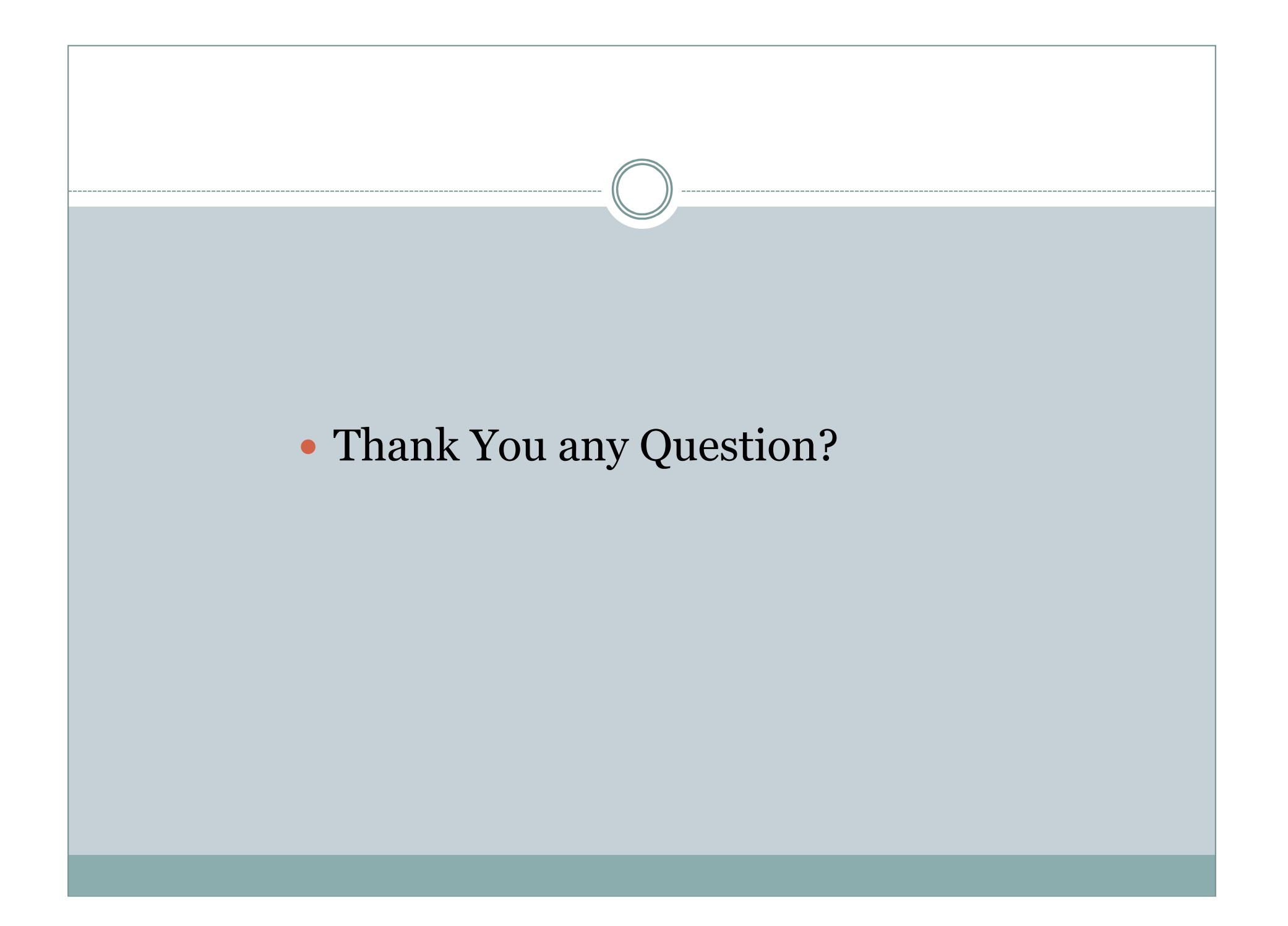

# Role of a Institution

- Scrutiny of applicant hardcopy and documents required as per scheme terms & conditions.
- Accept/Reject application if they don't fulfill the scheme terms and conditions.
- Approved application with signature and seal of the Head of Institution and endorse the online application.
- Put Notice & Advertise about the scheme with in the institution scope and boundary.
- Other responsibility.

#### **Primary Responsibility**

- Institution must have computer systems,, internet connection and computer operator to operate them.
- Institution must be responsible for their student welfare. Example, Student welfare in School/College/University must have a help desk or computer systems with internet connection for students to apply for PMS scholarship.
- Email id of the institution and mobile no of the Registrar/Principal and office staff who will be responsible in dealing with student scholarship must be submitted to the office of DHTE.
- User id and password will be received via sms and email. These User id and Password will be used to log in the website <u>www.momascholarship.gov.in</u> for that institution.

| Using the us                           | ser id and passw                                                                                                    | ord received via                                                                                                    | sms/email institutio                                                                                                    | on (testing |
|----------------------------------------|----------------------------------------------------------------------------------------------------|----------------------------------------------------------------------------------------------------|----------------------------------------------------------------------------------------------------|-------------|
|                                        | college) login in                                                                                                    | to Testing Colleg                                                                                                    | ge office account.                                                                                                    |             |
|                                        |                                                                                                    |                                                                                                    |                                                                                                    |             |
| Velcome to eScholar   Minority Welfare | +<br>ship.gov.in/postmatric/index.jsp                                                                                                    |                                                                                                    | ☆ マ × Sinter                                                                                                    |             |
| Home Student Registration - Lis        | e-Scholarshi                                                                                                    | P Post Matric Schol                                                                                                    | arship System                                                                                                    |             |
|                                        | LOGIN<br>Username<br>ml0400009office<br>Password<br>                                                                                                    | Contraction of the second second seco | LOGIN                                                                                                    |             |
|                                        | Post-Matric Scholarships for Stud<br>Background -<br>The Prime Ministers New 15 Point Programme for<br>meritorious students from minority communities we<br>Objective -<br>The objective of the scheme is to award scholarship<br>better opportunities for higher education, increase t<br>Read more | <i>Lents belonging to the Minority Communit</i><br>r the Welfare of Minorities was announced in June, 2<br>ould be implemented.<br>ps to meritorious students belonging to economically w<br>their rate of attainment in higher education and enhance                                                                                                    | ies<br>2006.It provides that a postmatric scholarship scheme for<br>reaker sections of minority community so as to provide them<br>their employability. |             |
| Waiting for momascholarship.gov.in     | Designed and Developed By National Informatics Cer                                                                                                    | ntre :: All Rights Reserved                                                                                                    | india.gov.in                                                                                                    |             |

• Once you login the system immediately ask you to change the password

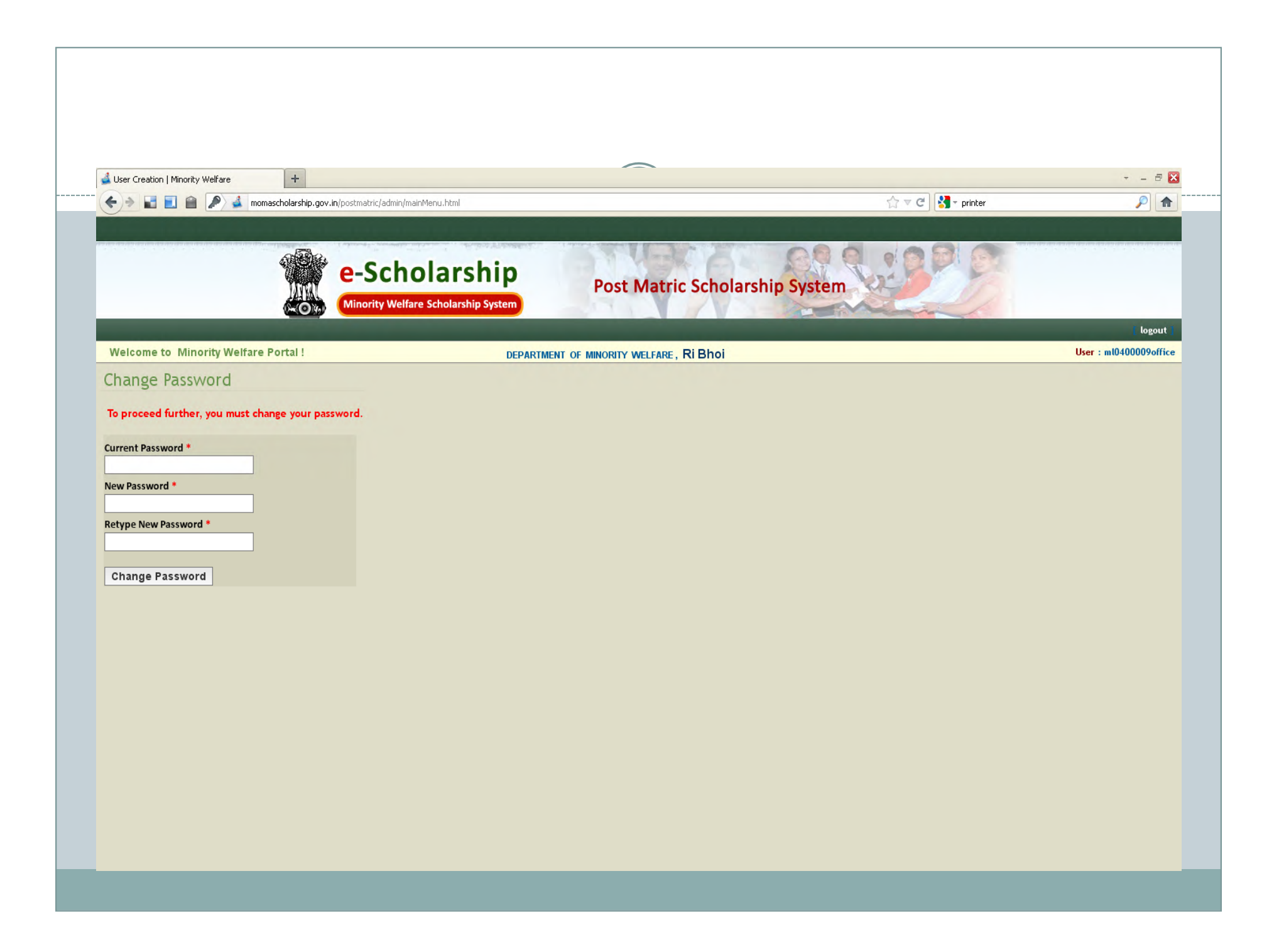

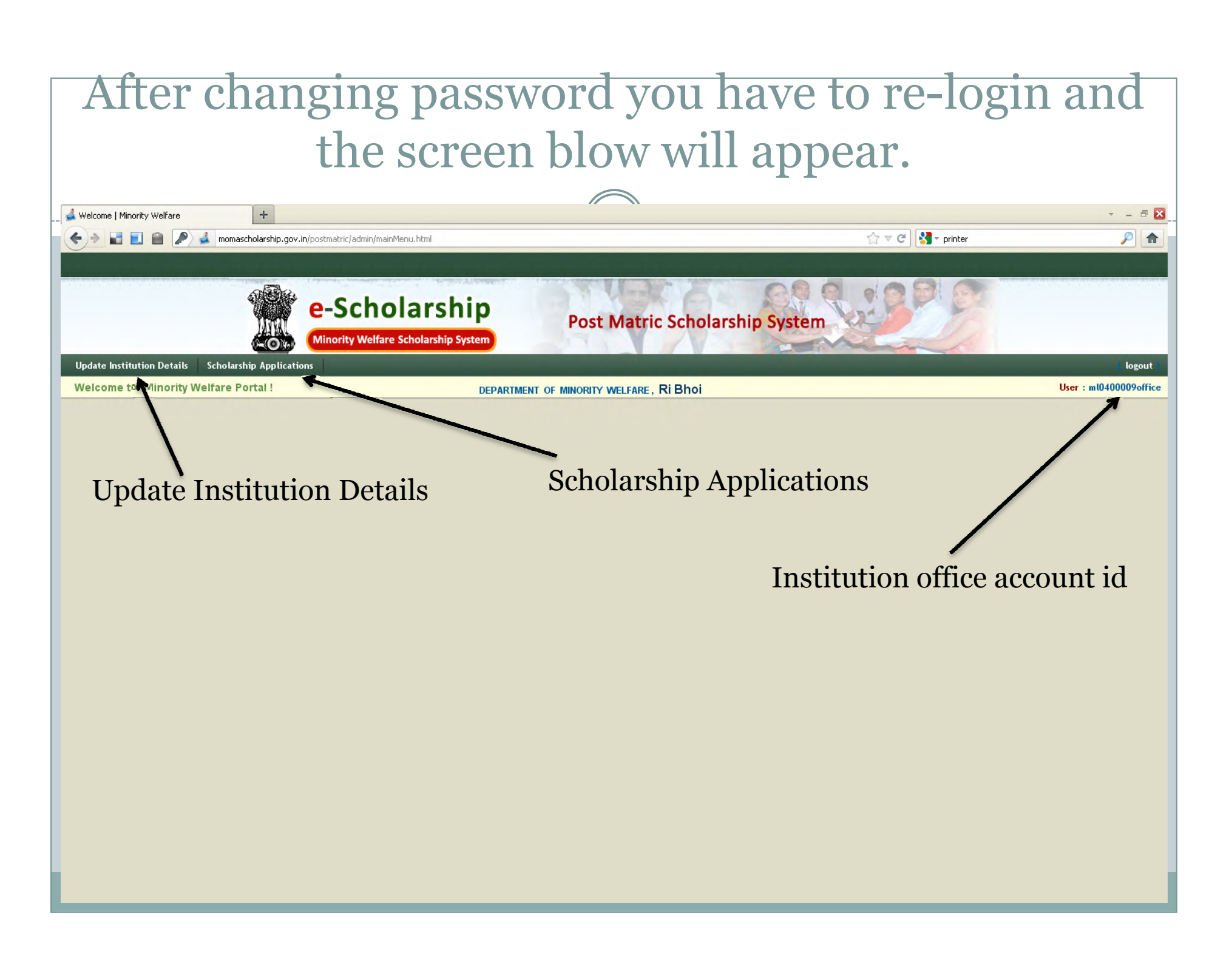

| On Clickin                           | ig on upo                                 | late institt                                         | ition det                               | alls this e-           |
|--------------------------------------|-------------------------------------------|------------------------------------------------------|-----------------------------------------|------------------------|
|                                      | f                                         |                                                      |                                         |                        |
|                                      | 10                                        | orm appea                                            | rs                                      |                        |
|                                      |                                           |                                                      |                                         |                        |
|                                      |                                           | (( ))                                                |                                         |                        |
| weicome to minority weifare Portai ! | D                                         | EPARTMENT OF MINORITY WELFARE, RI Bhoi               |                                         | User : m10400009office |
| Institutional Details                | INSTITUTION/COLLEGE DETAILS               | · · · · · ·                                          |                                         |                        |
| → Edit Institutional Details         | Name of the Institution/College:          | testing college                                      |                                         |                        |
| → Courses Offered                    | Registration Number                       |                                                      |                                         |                        |
|                                      | Affiliated To                             | North Eastern Hill University, Shillong              |                                         |                        |
|                                      | E-mail (Institution/College)              |                                                      |                                         |                        |
|                                      | Mobile.No (Institution/College)           |                                                      |                                         |                        |
|                                      | PERSONAL DETAILS - HEAD OF TH             |                                                      |                                         |                        |
|                                      | Principal Name*                           |                                                      |                                         |                        |
|                                      | Designation*                              |                                                      |                                         |                        |
|                                      |                                           |                                                      | _                                       |                        |
|                                      | Address of Institution                    | Addre                                                | ss of Registered Office Same as Institu | ttion Address          |
|                                      | Street Name                               | Door r                                               | Name                                    |                        |
|                                      | Locality                                  | Locali                                               | ty                                      |                        |
|                                      | City                                      | City                                                 |                                         |                        |
|                                      | District Ri Bhoi                          | Distric                                              | Please Select                           | ~                      |
|                                      | Taluk Please Select .                     | 🔽 Taluk                                              | Please Select                           | ×                      |
|                                      | Pincode                                   | Pinco                                                | le                                      |                        |
|                                      | Fax No                                    | Fax No                                               |                                         |                        |
|                                      |                                           | Телері                                               |                                         |                        |
|                                      |                                           |                                                      |                                         |                        |
|                                      | BANK DETAILS OF INSTITUTION               |                                                      |                                         |                        |
|                                      | P                                         | rimary Bank                                          |                                         | Secondary Bank         |
|                                      | Name of Payee *                           |                                                      | Name of Payee                           |                        |
|                                      | Name of the Bank*                         | Please Select                                        | ✓ Name of the Bank                      | Please Select          |
|                                      | Account Number"<br>Type of Bank Account * | Select V                                             | Account Number<br>Type of Bank Account  | Select V               |
|                                      | MICR Code*                                | Know Your MICR Code                                  | MICR Code                               |                        |
|                                      |                                           | [ 3 Digit(City Code)+ 3 Digit(Bank Code)+3 Digit(Bra | nch Code) ] e.g. 600002068 for SBI-/    | Avadi Chennai.         |
|                                      |                                           |                                                      |                                         |                        |

|                                        | +                                                            |                   | · -             |
|----------------------------------------|--------------------------------------------------------------|-------------------|-----------------|
| 🔶 🔶 🛃 🔝 🕋 💰 momascholarsh              | iip.gov.in/postmatric/admin/institute/instCourseOffered.html | ☆ マ C 🖁 - printer | P               |
|                                        |                                                              |                   |                 |
| 6                                      |                                                              |                   |                 |
|                                        | e-Scholarship                                                | chin Sustan       |                 |
|                                        | Minority Welfare Scholarship System                          | sinp system       |                 |
| Update Institution Details Scholarship | D Applications                                               |                   | l la            |
| Welcome to Minority Welfare Por        | tal ! DEPARTMENT OF MINORITY WEI FARE, RI Bhoi               |                   | User : m1040000 |
| Institutional Details                  | Courses Offered Details                                      |                   |                 |
| institutional Details                  |                                                              |                   |                 |
| → Edit Institutional Details           | INSTITUTION NAME . TESTING COLLEGE                           |                   |                 |
| → Courses Offered                      | Available Courses Courses Offered B.com Maths                | A                 |                 |
|                                        | B.SC. FOOD SCIENCE AND MANGE                                 |                   |                 |
|                                        | M.COM. PART II Arts                                          |                   |                 |
|                                        | B.B.A PART III Arts                                          |                   |                 |
|                                        | DIPLOWA ENGS. Commerce                                       |                   |                 |
|                                        | DIPLOWA IN I.T Education (All)                               |                   |                 |
|                                        | B.A HISTORY                                                  | <                 |                 |
|                                        |                                                              | E I               |                 |
|                                        | Save                                                         |                   |                 |
|                                        |                                                              |                   |                 |
|                                        |                                                              |                   |                 |

| Minority Welfare              | +                                                   |                                                                                        |                           |                   | - <u>-</u>        |
|-------------------------------|-----------------------------------------------------|----------------------------------------------------------------------------------------|---------------------------|-------------------|-------------------|
| 🕂 🔶 🖬 🚺 🚔 mom                 | ascholarship.gov.in/postmatric/admin/institute/stud | entEntryActionMenu.html                                                                |                           | ☆ マ C 🔀 - printer | P                 |
|                               | a again a 1998 Martin a 1 akaing 1- panashina ada a | an an i aiteachadh a taonaitean an i aiteachadh an an an an an an an an an an an an an |                           |                   |                   |
|                               | e-Schol                                             | arship                                                                                 | A LONGER DE               |                   |                   |
|                               | Minority Welfare Se                                 | cholarship System                                                                      | Post Matric Scholarship S | System            |                   |
| Update Institution Details Sc | holarship Applications                              |                                                                                        |                           |                   | log.              |
| Welcome to Minority Welf      | are Portal !                                        | DEPARTMENT OF                                                                          | MINORITY WELFARE, RI Bhoi |                   | User : m10400009c |
| cholarship                    |                                                     |                                                                                        |                           |                   |                   |
| → Scrutiny of Applications    |                                                     |                                                                                        |                           |                   |                   |
|                               |                                                     |                                                                                        |                           |                   |                   |
|                               |                                                     |                                                                                        |                           |                   |                   |
|                               |                                                     |                                                                                        |                           |                   |                   |
|                               |                                                     |                                                                                        |                           |                   |                   |
|                               |                                                     |                                                                                        |                           |                   |                   |
|                               |                                                     |                                                                                        |                           |                   |                   |
|                               |                                                     |                                                                                        |                           |                   |                   |
|                               |                                                     |                                                                                        |                           |                   |                   |
|                               |                                                     |                                                                                        |                           |                   |                   |
|                               |                                                     |                                                                                        |                           |                   |                   |
|                               |                                                     |                                                                                        |                           |                   |                   |
|                               |                                                     |                                                                                        |                           |                   |                   |
|                               |                                                     |                                                                                        |                           |                   |                   |
|                               |                                                     |                                                                                        |                           |                   |                   |
|                               |                                                     |                                                                                        |                           |                   |                   |
|                               |                                                     |                                                                                        |                           |                   |                   |
|                               |                                                     |                                                                                        |                           |                   |                   |
|                               |                                                     |                                                                                        |                           |                   |                   |
|                               |                                                     |                                                                                        |                           |                   |                   |

| Approve Temporary Student Registration | +                                                           |                                                  |                   |                       |
|----------------------------------------|-------------------------------------------------------------|--------------------------------------------------|-------------------|-----------------------|
| 🗧 🔶 🖬 📃 🕋 🛃 momascholarsh              | ip.gov.in/postmatric/admin/institute/approveCourseList.html |                                                  | 😭 च 😋 🚼 च printer | ۶ 🎓                   |
|                                        |                                                             | والمتحديد والمتحال والمتحال والمتحال             |                   | 1                     |
| 4                                      | e-Scholarship<br>Minority Welfare Scholarship System        | Post Matric Scholarship Sys                      | tem               |                       |
| Update Institution Details Scholarship | Applications                                                |                                                  |                   | [ logout ]            |
| Welcome to Minority Welfare Por        | tal ! DEPARTM                                               | ENT OF MINORITY WELFARE, RI Bhoi                 |                   | User : ml0400009offic |
| cholarship                             | Institution Name : testing college                          |                                                  |                   |                       |
| → Scrutiny of Applications             | Click on the Course Name and Vi                             | ew the Student Details                           |                   |                       |
| <i>, , , , , , , , , ,</i>             | Last Date for Processing Fresh A                            | pplication is Over!. It will be done at State Le | evel.             |                       |
|                                        | No more Records for Processing.                             |                                                  |                   |                       |
|                                        | •                                                           |                                                  |                   |                       |
|                                        |                                                             |                                                  |                   |                       |
|                                        |                                                             |                                                  |                   |                       |
|                                        |                                                             |                                                  |                   |                       |
|                                        |                                                             |                                                  |                   |                       |
|                                        |                                                             |                                                  |                   |                       |
|                                        |                                                             |                                                  |                   |                       |
|                                        |                                                             |                                                  |                   |                       |
|                                        |                                                             |                                                  |                   |                       |
|                                        |                                                             |                                                  |                   |                       |
|                                        |                                                             |                                                  |                   |                       |
|                                        |                                                             |                                                  |                   |                       |
|                                        |                                                             |                                                  |                   |                       |

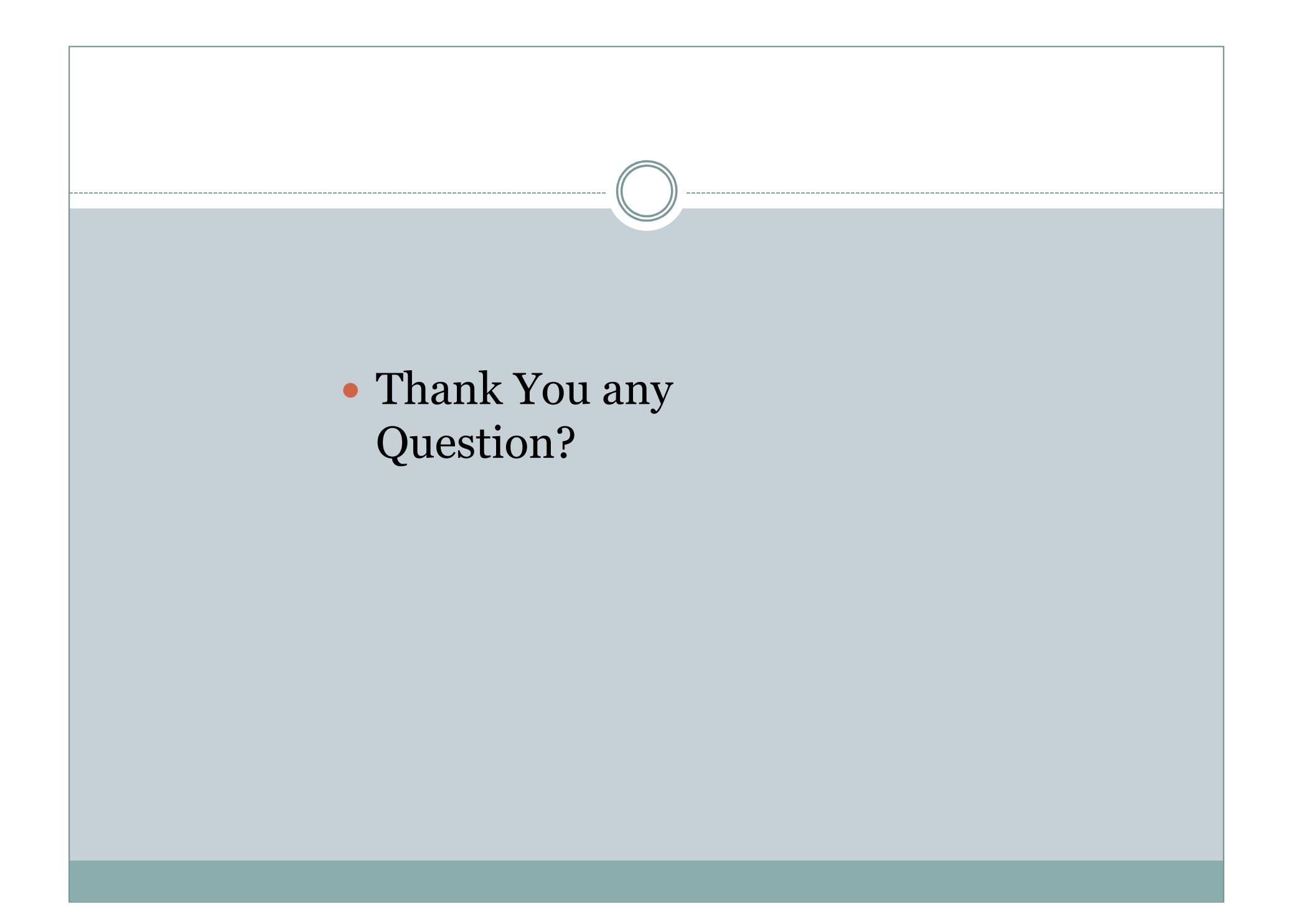

# Role of State

- Published Ads.
- Orientation Programme.
- Communication with the Ministry.
- Received applications & then Scrutiny of applications.
- Submit Recommend list of applicants to the Ministry.
- Submit Proposal.
- Received Sanction and Disbursement of scholarship
- Submit UC to the Ministry

# Role of Ministry

- Publish Programme Dates
- Orders
- Communication
- Sanction

#### Thank You

- Help Line/ Help Desk will be set up in the Office of the Director of Higher & Technical Education. Help line Mobile no will be publish in the newspaper.
- Contact us: Room no 206, Ground Floor, Scholarship Cell, Additional Secretariat, Shillong-1
- We could be reached @Phone no: 0364-2226015, Fax no: 0364-2226015.